# FINLUX

#### FARBFERNSEHER TELEVISIÓN EN COLOR FARVE-TV

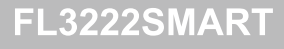

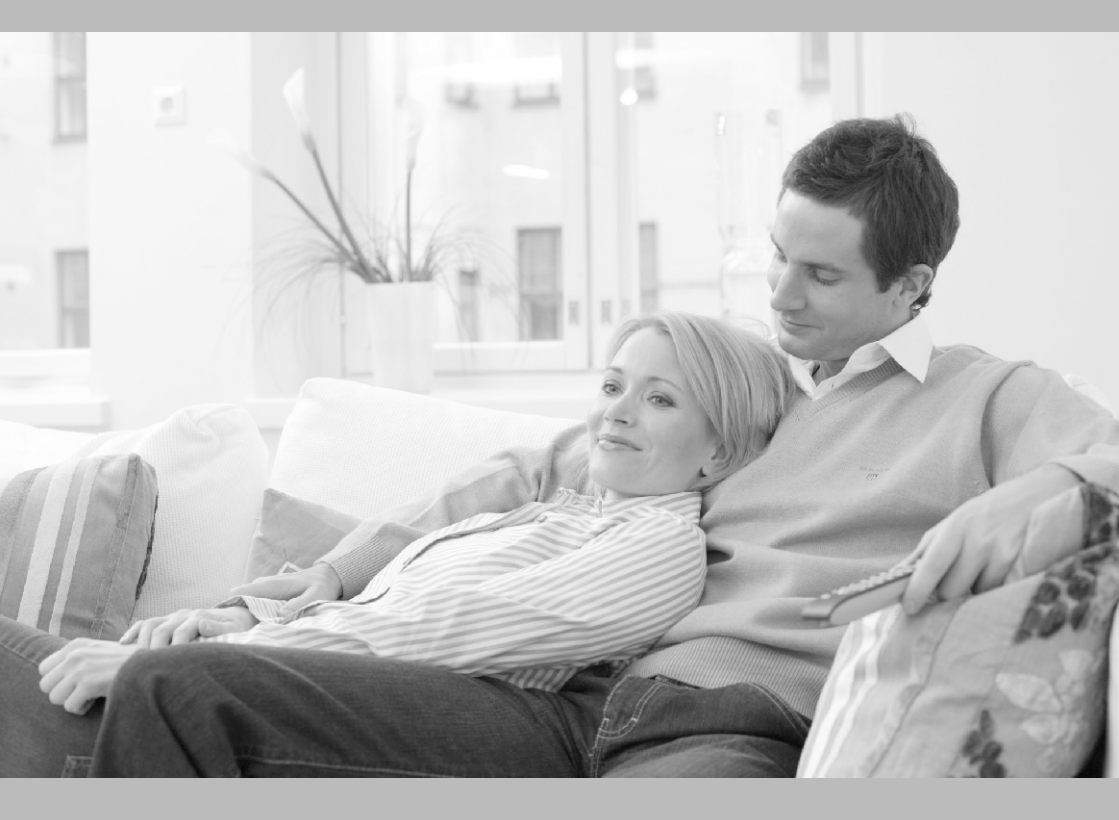

BEDIENUNGSANLEITUNG MANUAL DEL PROPIETARIO BRUGERVEJLEDNING

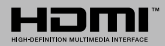

| Indhold                                           |     |
|---------------------------------------------------|-----|
| Indhold                                           | 63  |
| Sikkerhedsoplysninger                             | .64 |
| Mærkning af produktet                             | .64 |
| Miljøinformation                                  | .65 |
| Funktioner                                        | .66 |
| Medfølgende Tilbehør                              | .66 |
| Standbymeddelelser                                | .66 |
| TV-Betjeningsknap & Betjening                     | .66 |
| Sæt batterierne i fjernbetjeningen                | .67 |
| Tilslut Strøm                                     | .67 |
| Antenneforbindelse                                | .67 |
| Meddelelse                                        | .67 |
| Specifikationer                                   | .67 |
| Fjernbetjening                                    | .68 |
| Tilslutning                                       | .69 |
| Tænding og Slukning                               | .70 |
| Førstegangsinstallation                           | .70 |
| Medieafspilning via USB-Indgang                   | .70 |
| Mediebrowsermenu                                  | .71 |
| FollowMe TV (Hvis det Findes)                     | .71 |
| CEC og CEC RC Passthrough                         | .71 |
| Manuel                                            | .71 |
| TV menuindhold                                    | .72 |
| Almindelig Anvendelse                             | .76 |
| Brug af Kanallisten                               | .76 |
| Konfigurerer forældreindstillinger                | .76 |
| Elektronisk Programguide (EPG)                    | .76 |
| Tekst-TV Tjenester                                | .77 |
| Softwareopgradering                               | .77 |
| Fejlfinding & Råd                                 | .77 |
| Typiske Skærmtilstande for PC-Indgang             | .78 |
| Signalkompatibilitet for AV og HDMI               | .79 |
| Understøttede Filformater til USB-Tilstand        | .80 |
| Understøttede Billedfilformater for USB-Tilstand. | .80 |
| Understøttede Audio-Filformater til USB-Tilstand  | .81 |
| Understøttede Audio-Filformater til USB-Tilstand  | 82  |
| Understøttede DVI-Opløsninger                     | .83 |
| Internetportal                                    | .87 |
|                                                   |     |

#### Sikkerhedsoplysninger

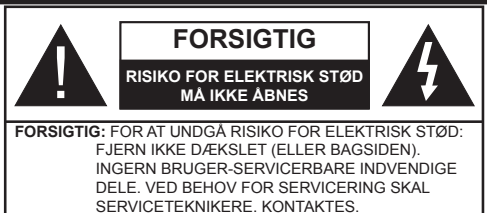

#### Brug ikke TV'et ved meget høje eller lave temperaturer, da dette kan beskadige dit TV.

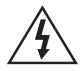

Under ekstreme vejrforhold (storme, lyn) og lange inaktivitet perioder (på ferie), så afbryd TV'et fra strømmen. Strømstikket bruges til at afbryde TV'et fra strømnettet og skal derfor hele tiden være tilgængeligt og brugbart.

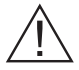

Dette tegn er til stede overalt, hvor der er meget vigtige oplysninger om betjening og vedligeholdelse af apparatet i den medfølgende litteratur.

Bemærk: Følg anvisningerne på skærmen for betjening af relaterede funktioner.

#### VIGTIGT - Læs brugsanvisningen helt, før du installerer eller drift

ADVARSEL: Lad aldrig personer (inklusive børn) med begrænsede fysiske, sensoriske eller mentale evner eller manglende erfaring og / eller viden anvender elektriske apparater uden opsyn.

- Af hensyn til ventilationen skal der være mindst 10 cm fri plads rundt om TV'et.
- Bloker ikke ventilationsåbningerne.
- Anbring ikke TV'et på skrå eller ustabile overflader, TV'et kan vælte.
- Brug dette apparat i et moderat klima.
- Strømstikket skal være let tilgængeligt. Anbring ikke TV'et, møbler, osv. på strømkablet. Et beskadiget kabel/stik kan forårsage brand eller give elektrisk stød. Håndter ledningen ved stikket. frakobl ikke TV'et, ved at trække i ledningen. Rør aldrig ved strømkablet/stikket med våde hænder, da dette kan forårsage en kortslutning eller elektrisk stød. Slå aldrig knude på ledningen og bind den sammen med andre ledninger. Hvis de er skadet, skal den udskiftes, dette bør kun udføres af kvalificeret personale.
- Brug ikke dette TV i fugtige eller våde omgivelser. Udsæt ikke TV'et for væsker. Hvis kabinettet kommer i kontakt med væsker, så afbryd straks TV'et

og få det efterset af kvalificeret personale, før du bruger det igen.

- Udsæt ikke TV'et for direkte sollvs, åben ild eller placer det i nærheden af intense varmekilder såsom elektriske varmeapparater.
- · Høj lydstyrke fra øre-og hovedtelefoner kan forårsage høretab.
- · Sørg for, at der ikke befinder sig åben ild, såsom tændte stearinlys, oven på tv'et.
- · For at undgå skader, skal dette TV være sikkert fastgjort til en væg ved omhyggeligt at følge vejledningen (hvis indstillingen er tilgængelig).
- · En gang imellem vil få ikke-aktive pixels ses på skærmen som faste blå, grønne eller røde punkter. Bemærk venligst, at dette ikke påvirker produktets ydelse. Pas på ikke at ridse skærmen med fingernegle eller andre hårde genstande.
- Fjern ledningen fra kontakten, inden TV'et rengøres. Brug kun en blød, tør klud under rengøring.

| Advarsel                  | Risiko for alvorlig skade eller<br>døden       |
|---------------------------|------------------------------------------------|
| Risiko for elektrisk stød | Alvorlig strømrisiko                           |
| Forsigtig                 | Risiko for skade eller<br>ejendomsbeskadigelse |
| Vigtigt                   | Korrekt betjening af systemet                  |
| Bemærkning                | Yderligere bemærkninger er markeret            |

#### Mærkning af produktet

Følgende symboler anvendes på produktet som markør for begrænsninger og forholdsregler og sikkerhedsanvisninger. Hver forklaring skal jagttages, hvor produktet er forsynet relateret mærkning alene. Bemærk sådanne oplysninger af sikkerhedsmæssige årsager.

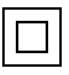

Klasse II-udstyr: Dette apparat er udformet på en sådan måde, at det ikke kræver en sikkerhedstilslutning til elektrisk jord.

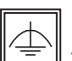

Klasse II-udstyr med funktionelle jordforbindelse: Dette apparat er udformet på en sådan måde, at det ikke kræver en sikkerhed tilslutning til elektrisk jord. Jordtilslutningen

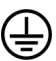

Beskyttende jordforbindelse: Den markerede terminal er beregnet for tilslutning af den beskyttende jordleder, som er forbundet med forsyningen ledninger.

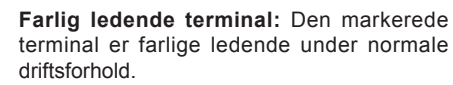

anvendes af funktionelle årsager.

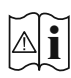

Forsigtig, se betjeningsvejledningen: De(t) markerede område(r) indeholder mønt- eller knapcellebatterier, som kan udskiftes af brugeren.

CLASS 1 LASER PRODUCT KLASSE 1 LASERPRO-DUKT: Dette produkt indeholder en klasse 1 laser kilde, som er sikker under rimelig forudsigelig drift.

#### ADVARSEL:

Batteriet må ikke sluges. Giver risiko for kemiske ætsningsskader (Tilbehøret leveres med eller) Dette produkt kan indeholde et mønt-/knapcellebatteri. Hvis knapcellebatteriet sluges, kan det medføre alvorlige indre ætse-skader på bare 2 timer, hvilket kan være livsfarligt. Opbevar nye og brugte batterier utilgængeligt for børn. Hvis batteridækslet ikke lukker ordentligt, skal du stoppe med at bruge produktet og opbevare det utilgængeligt for børn. Hvis du har mistanke om at batterier kan være blevet slugt eller placeret inde i en del

af kroppen, skal du straks søge lægehjælp.

#### ADVARSEL:

Anbring aldrig et TV-apparat på et ustabilt sted. Et TV kan falde ned og forårsage alvorlig personskade eller død. Mange skader, især for børn, kan undgås ved at tage simple forholdsregler, såsom:

- Brug af stativer, der er anbefalet af producenten af fjernsynet.
- Kun ved hjælp af møbler, der kan understøtte TV'et sikkert.
- Sørg for at TV'et ikke rager ud over kanten af støttemøblet.
- Anbring ikke fjernsynet på høje møbler (f.eks. skabe eller bogreoler) uden at forankre både møbler og TV til en passende støtte.
- Lær børn om farerne ved at klatre op på møbler for at kunne nå TV'et eller dets kontrolknapper.

Hvis dit nuværende TV er ved at blive afmonteret og flyttet, bør de samme overvejelser som ovenfor anvendes.

#### Miljøinformation

Dette TV er designet til at være miljøvenligt. Du kan reducere energiforbruget på følgende måde:

Hvis du indstiller Energibesparelse til Minimum, Middel, Maksimum eller Auto, Vil TV'et reducere energiforbruget i overensstemmelse hermed. Hvis du kan lide at indstille baggrundslyset til en fast værdi indstillet som Brugerdefineret og justere baggrundsbelysningen (under indstillingen Energibesparelse) manuelt ved hjælp venstre eller højre knapper på fjernbetjeningen. Sæt som Fra for at slå denne indstilling fra.

**Bemærk:** Tilgængelige **Energibesparelses**Indstillinger kan variere afhængigt af den valgte **tilstand** i menuen **Billede.** 

Energibesparelsesindstillinger kan findes i menuen System>Billede. Bemærk, at nogle billedindstillinger ikke vil kunne ændres.

Hvis du trykker højre knap, mens **Auto** er valgt eller Venstre knappen, mens **Brugerdefineret** er valgt, vil "Skærmen vil være slukket i 15 sekunder."-besked blive vist på skærmen. Vælg **Gå videre**, og tryk på **OK, for** at slukke for skærmen med det samme. Hvis du ikke trykker på en knap, vil skærmen være slukket i 15 sekunder. Tryk på en knap på fjernbetjeningen eller på TV'et for at tænde for skærmen igen. **Bemærk: Skærm fra** indstilling er ikke tilgængelig, hvis Tilstand er indstillet til **Spil**.

Når TV'et ikke er i brug, skal det slukkes eller kobles fra stikkontakten. Dette vil reducere energiforbruget.

#### Funktioner

- Fjernbetjent farvefjernsyn
- Fuldt integreret digital antenne/kabel TV (DVB-T2/C)
- Fransat installationsmulighed
- HDMI-indgange til at tilslutte andre enheder med HDMI-stik
- USB-indgang
- OSD-menusystem
- Scart-stik til eksterne enheder (såsom DVDafspillere, PVR, videospil, osv.)
- Stereolydsystem
- Tekst-TV
- Tilslutning af høretelefoner
- Automatisk programmeringssystem
- Manuel tuning
- Automatisk slukning efter op til otte timer.
- Sove-timer
- Børnesikring
- Automatisk lydløs, når der ingen udsendelse er.
- NTSC-afspilning
- AVL (Automatisk volumegrænse)
- PLL (Frekvenssøgning)
- PC-indgang
- Spiltilstand (ekstra)
- Billed-deaktiveringsfunktion
- Programoptagelse
- Programtidsforskydning
- Ethernet (LAN) til internetforbindelse og -tjeneste
- 802.11 a/b/g/n WiFi Understøttelse via USB dongle(medfølger ikke)

## €€

Audio Video Deling

#### Medfølgende Tilbehør

- Fjernbetjening
- Batterier: 2 x AAA
- Brugervejledning

#### Standbymeddelelser

Hvis TV'et ikke modtager noget inputsignal (f.eks. fra en antenne eller HDMI-kilde) i 5 minutter, ivil det gå i Standby-tilstand. Når TV'et tændes næste gang, vil følgende besked blive vist: **"TV'et skiftede til Standby-tilstand automatisk, fordi der ikke var noget input-signal i lang tid."** Tryk på **OK** for at fortsætte.

Hvis tv'et er tændt og ikke betjenes et stykke tid, går det i standby. Når TV'et tændes næste gang, vil følgende besked blive vist. "**TV'et skiftede til Standby-tilstand automatisk, fordi der ikke blev foretaget nogen ahndling i lang tid.**" Tryk på **OK** for at fortsætte.

#### TV-Betjeningsknap & Betjening

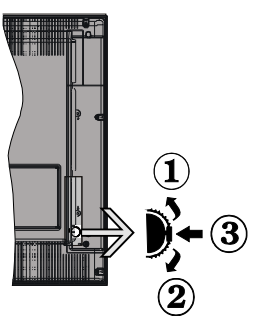

- 1. Opadgående retning
- 2. Nedadgående retning
- Lydstyrke- / Info- / Kilde- Listevalg- og Standby-Tænd-kontakt

Kontrolknappen gør det muligt at kontrollere Lydstyrke-/ Program- / Kilde- Og Standby-Tænd- Funktioner på TV'et.

Sådan ændres lydstyrken: Forøg lydstyrken, ved at trykke på op-knappen. Sænk lydstyrken, ved at trykke på ned-knappen.

For at skifte kanal: Tryk på midten af knappen, informationsbanneret vil komme frem på skærmen. Rul gennem de gemte kanaler ved at trykke knappen op eller ned.

For at skifte kilde: Tryk to gange på midten af knappen (for anden gang i alt), kildelisten vises på skærmen. Rul gennem de gemte kanaler ved at trykke på op- eller ned-knappen.

Sådan slukkes TV'et: Tryk på midten af knappen, og hold den nede i nogle få sekunder, TV'et vil gå i standby-tilstand.

#### Bemærkninger:

- Hvis du slukker for tv'et, starter denne cirkel igen begyndende med lydstyrkeindstillingen.
- Hovedmenu-OSD kan ikke vises via kontrolknapper.

#### Brug af Fjernbetjeningen

Tryk på knappen **Menu** på din fjernbetjening, for at se hovedmenuskærmen. Brug knapperne venstre eller højre til at vælge en menufane og tryk på **OK** for at vælge. Brug retningsknapperne igen, for til at vælge eller indstille et punkt. Tryk på **Return/Back** eller **Menu**-knappen for at forlade en menuskærm.

#### Indgangsvalg

Når de eksterne systemer er tilsluttet tv'et, kan man skifte mellem de forskellige signalindgange. Tryk på **Source** knappen på din fjernbetjening flere gange i træk, for at vælge de forskellige kilder.

#### Ændring af Kanaler og Lydstyrke

Du kan skifte kanal og justere lydstyrken ved at bruge **Volume +/-** og **Program +/-** på fjernbetjeningen.

#### Sæt batterierne i fjernbetjeningen

Løft forsigtigt dækslet på fjernbetjeningens bagside. Indsæt to **AAA-batterier**. Sørg for at (+) og (-) passer (vær opmærksom på korrekt polaritet). Sæt dækslet på igen.

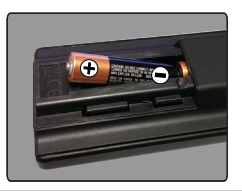

#### Tilslut Strøm

**VIGTIGT**: Dette TV-apparat er designet til at fungere med **220-240V AC**, **50 Hz** stikkontakt. Efter udpakning skal du lade tv-apparatet komme op på den omgivende rumtemperatur, før du tilslutter det til strømforsyningen. Anbring strømkablet i stikkontakten.

#### Antenneforbindelse

Forbind antennekablet eller stikket til kabel-TV til ANTENNEINDGANGEN (ANT) på bagsiden af tv'et.

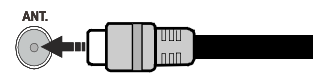

#### Meddelelse

#### ANERKENDELSE AF VAREMÆRKER

Udtrykkene HDMI og High-Definition Multimedia Interface og HDMI-logoet er varemærker eller registrerede varemærker tilhørende HDMI Licensing LLC i USA og andre lande.

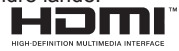

Fremstillet under licens fra Dolby Laboratories. Dolby og dobbelt-D symbolet er varemærker fra Dolby Laboratories.

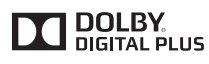

YouTube og YouTube-logoet er varemærker tilhørende Google Inc.

#### Oplysninger til Brugere Vedrørende Bortskaffelse af Brugt Udstyr og Batterier

#### [Kun i EU]

Udstyr med disse symboler må ikke bortskaffes som almindeligt husholdningsaffald.

Du bør kigge efter passende genanvendelsesanlæg og systemer til bortskaffelse af disse produkter.

**NB:** Pb-mærket som sidder under batterisymbolet angiver, at dette batteri indeholder bly.

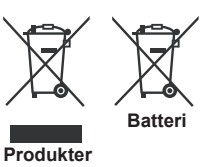

| Specifikationer                           |                                                    |  |
|-------------------------------------------|----------------------------------------------------|--|
| Tv-udsendelse                             | PAL BG/DK/II'                                      |  |
|                                           | SECAM BG/DK                                        |  |
| Modtagende kanaler                        | VHF (BAND I/III) - UHF<br>(BAND U) - HYPERBAND     |  |
| Digital modtagelse                        | Fuldt integreret digitalt antennekabel TV(DVB-T-C) |  |
| Antal forudindstillede<br>kanaler         | 1,000                                              |  |
| Kanalindikator                            | Skærmmenu                                          |  |
| RF antenneindgang                         | 75 Ohm (ubalanceret)                               |  |
| Driftspænding                             | 220-240V AC, 50Hz.                                 |  |
| Audio                                     | German+Nicam Stereo                                |  |
| Audio udgangseffekt<br>(WRMS.) (10% THD)  | 2 x 6 W                                            |  |
| Strømforbrug (W)                          | 65 W                                               |  |
| Vægt (kg)                                 | 6,55 kg                                            |  |
| TV-dimensioner BxHxD<br>(med fod) (mm)    | 185 x 735 x 478 mm                                 |  |
| TV-dimensioner BxHxD<br>(uden fod) (mm)   | 77/97 x 735 438 mm                                 |  |
| Skærm                                     | 32"                                                |  |
| Brugstemperatur og<br>driftsluftfugtighed | 0°C op til 40°C, maks. 85%<br>luftfugtighed        |  |

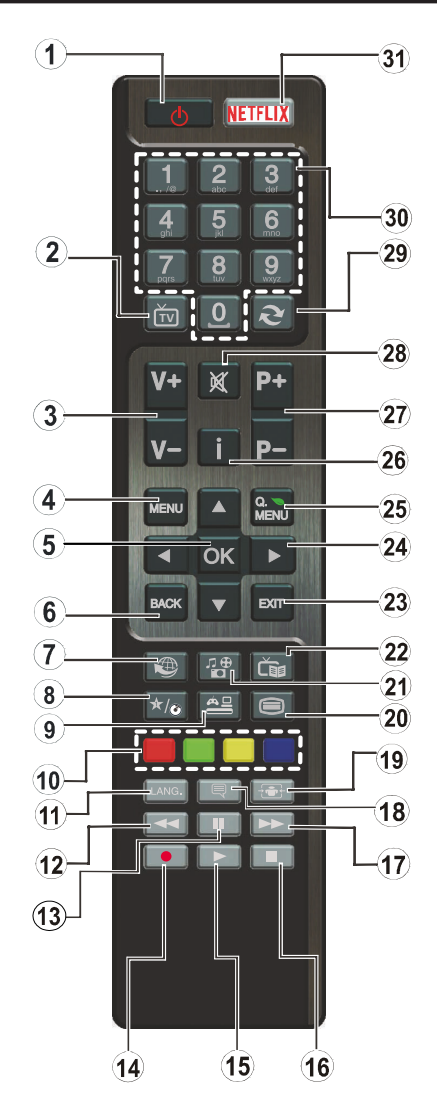

#### (\*) MIN KNAP:

Disse knapper kan have en standardfunktion afhængigt af model. Du kan imidlertid oprette en særlig funktion for disse taster, ved at trykke på dem i fem sekunder, når du står på den ønskede kilde eller kanal. En bekræftelsesbesked vil blive vist på skærmen. Nu er den MIN KNAP forbundet med den valgte funktion.

Bemærk, at hvis du udfører Førstegangsinstallationen, vil MIN KNAP blive nulstillet til sin standardfunktion.

- 1. Standby: Tænder / Slukker TV'et
- 2. TV: Viser kanalliste / Skifter til TV-kilde
- 3. Volumen +/-
- 4. Menu: Viser TV-menuen.
- 5. OK: Bekræfter brugervalg, holder siden (i tekst-TVtilstand), viser kanalliste (DTV-tilstand)
- Tilbage/Retur: Vender tilbage til forrige skærm, åbner indeksside (i Tekst-TV-tilstand)
- Internet: Åbner portal, hvor du kan tilgå mange webbaserede applikationer
- 8. Min Knap 1 (\*)
- 9. Kilde: Viser alle tilgængelige udsendelser og indholdskilder
- Farvede knapper: Følg vejledningen på skærmen for farvede knapfunktioner
- Sprog: Skifter mellem lydtilstande (analogt TV), viser og ændrer lyd/undertekstsprog (digital TV, hvor det er tilgængeligt)
- 12. Hurtig tilbagespoling: Flytter billeder bagud i medier, såsom film
- 13. Pause: Pauser mediet, der afspilles
- 14. Ingen funktion
- 15. Afspil: Starter afspilning af valgt medie
- 16. Stop: Stopper mediet, der afspilles
- 17. Hurtig fremadspoling: Flytter billeder fremad i medier, såsom film
- 18. Undertekster: Slår undertekster til og fra (hvis tilgængelig)
- 19. Skærm: Ændrer skærmens billedformat
- Tekst: Viser tekst-TV (hvis tilgængelig), tryk igen for at lægge Tekst-TV over et normalt udsendelsesbillede (mix)
- 21. Mediebrowser: Åbner mediebrowserskærmen
- 22. EPG (elektronisk programguide): Viser den elektroniske programguide
- 23. Luk: Lukker og går ud fra viste menuer eller vender tilbage til forrige skærm
- 24. Retningsbestemte knapper: Bruges til at navigere i menuer, indhold, osv. og viser undersider i tekst-TV, når der trykkes Højre eller Venstre
- 25. Hurtigmenu: Viser en liste over menuer for hurtig adgang
- Info: Viser information om indhold på skærmen, viser skjult information (reveal - i Tekst-TV-tilstand)
- 27. Program +/-
- 28. Lydløs: Slukker helt for lydstyrken på TV'et
- **29. Skift:** Skifter hurtigt mellem forrige og nuværende kanaler eller kilder
- **30. Talknapper:** Skifter kanal, indtaster et tal eller bogstav i tekstboksen på skærmen.
- 31. Netflix: Starter Netflix-programmet.

#### Tilslutning

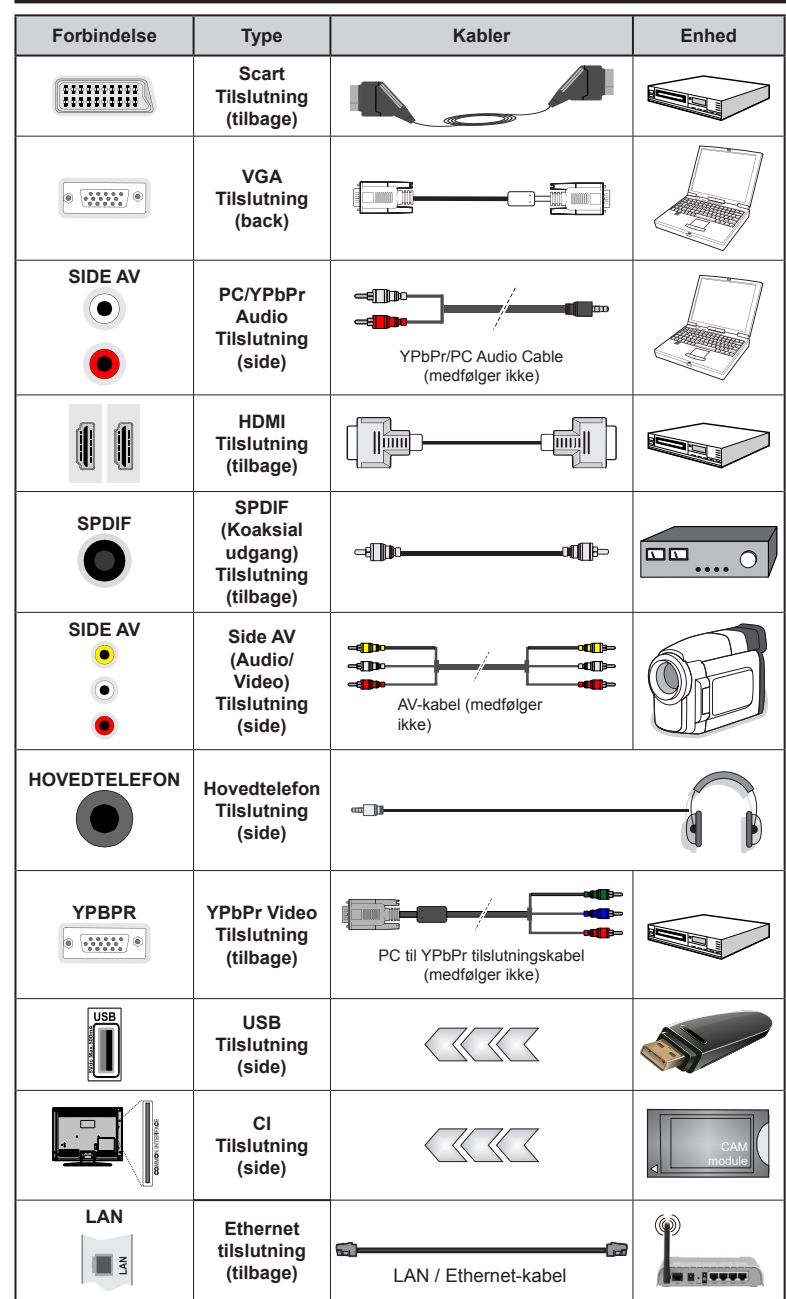

tilslutter en enhed via YPbPr eller AV-indgangen i siden, skal du bruge de tilslutningskablerne, for at oprette forbindelsen. Se illustrationerne på venstre side. | Du kan bruge YPbPr til VGA-kabel (medfølger ikke) til at aktivere YPbPrsignal via VGA-indgangen. | Du kan ikke bruge VGA og YPbPr på samme tid. | For at aktivere PC/YPbPr lyd, skal du bruge den side Ivdindgange med en YPbPr/ PC lydkabel (medfølger ikke) for lydtilslutning. | Hvis en ekstern enhed er tilsluttet via SCART-stikket, vil tv'et automatisk skifte til AVtilstand.| Ved modtagelse af DTV-kanaler (MPEG4 H.264) eller i mediabrowsertilstand vil udgangen ikke være tilgængelig via scartstikket. | Ved brug af vægmonteringssættet (tilgængeligt fra tredjepart på markedet, hvis det ikke medfølger), anbefaler vi, at du sætter alle dine kabler i bag på TV'et. før det monteres på væggen. | CI-modulet må kun isættes eller fjernes, når fiernsvnet er SLUKKET. Se instruktionsmanualen til modulet for detaljer omkring indstillinger. | Hver USBindgang på dit tv understøtter enheder på op til 500mA. Tilslutning af enheder, der har strømværdi over 500mA, kan beskadige dit tv. Ved at tilslutte et HDMI-kabel til dit Sharp LCD-TV skal du kun bruge et skærmet HDMIkabel for at garantere en tilstrækkelig immunitet mod parasitisk frekvensstråling.

BEMÆRK: Når du

Hvis du vil tilslutte en enhed til TV'et, skal du sørge for, at både TV og enheden er slukket, før du skaber nogen forbindelse. Når forbindelsen er etableret, kan du tænde for enhederne og bruge dem.

#### Tænding og Slukning

#### Sådan Tændes der For TV'et

Tilslut strømkablet til en strømkilde, såsom en stikkontakt (220-240V AC, 50 Hz).

For at tænde TV et fra standbytilstand skal man enten:

- Tryk på **Standby** knappen, **Program +/-** eller en numerisk tast på fjernbetjeningen.
- Tryk på funktionskontakten på siden af tv'et, indtil tv'et tændes fra standby.

#### Sådan Slukkes TV'et

Tryk på knappen **Standby**-knappen på fjernbetjeningen eller tryk på sidefunktionen Tænd for TV'et, indtil det skifter til standby-tilstand.

### For at slukke TV'et helt, tag netledningen ud af stikkontakten.

**Bemærk:** Når fjernsynet er tændt i standby-tilstand, kan standby-LED blinke for at indikere, at funktioner såsom standby-søgning, Trådløs download eller timer er aktive. LEDtv'et kan også blinke, når du tænder det fra standby-tilstanden.

#### Førstegangsinstallation

Når det tændes for første gang, vises sprogvalgsskærmen. Vælg det ønskede sprog og tryk på **OK**.

Indstil dine præferencer ved hjælp af retningsknapperne på den næste skærm.

**Bemærk:** Afhængigt af det valgte **Land**, kan du blive bedt om at indstille og bekræfte en PIN-kode på dette trin. Den valgte PIN kan ikke være 0000. Hvis du bliver bedt om at indtaste en PIN-kode til en menufunktion senere, skal du indtaste den.

#### Om valg af udsendelsestype

**Digital Antenne:** Hvis **Antenne**-udsendelsessøgning er aktiveret, vil fjernsynet søge efter digitale jordbaserede udsendelser, efter at andre indledende indstillinger er foretaget.

Digitalkabel: Hvis Kabel-udsendelsessøgning er aktiveret, vil fjernsynet søge efter digitale kabelbaserede udsendelser, efter at andre indledende indstillinger er foretaget. Ifølge dine andre præferencer, kan en bekræftelse blive vist, før du begynder at søge. Vælg JA og tryk på OK for at fortsætte. Annullér handlingen ved at vælge NEJ og trykke på OK. Du kan vælge Netværk eller indstille værdier som Frekvens, Netværks-ID og søgetrin. Når du er færdig, skal du trykke på knappen OK.

**Bemærk:** Søgningens varighed varierer afhængigt af det valgte **Søgetrin**.

**Analog:** Hvis **Analog** udsendelsessøgning er aktiveret, vil fjernsynet søge efter analoge udsendelser, efter at andre indledende indstillinger er foretaget.

Derudover kan du indstille en udsendelse type som din favorit. Der vil blive givet prioritet til den valgte udsendelsestype under søgeprocessen og kanalerne i den vil blive noteret på toppen af **Kanallisten**. Tryk på **OK** knappen for at fortsætte, når du er færdig. Du kan aktivere **Butikstilstand** på dette trin. Denne mulighed vil konfigurere dit TV's indstillinger for butiksmiljø og afhængigt af den anvendte TV-model, bliver de understøttede funktioner vist i toppen af skærmen som et infobanner. Denne tilstand er kun beregnet til brug i butikker. Det anbefales at vælge **Hjemmetilstand** ved brug i hjemmet. Denne funktion vil være tilgængelig i menuen **System>Indstillinger>Flere** og kan aktiveres/ deaktiveres senere.

Tryk på knappen på fjernbetjeningen, for at fortsætte og menuen **netværks**-/**Internet-indstillinger** vil blive vist. Der henvises til **Tilslutning** afsnittet, for at konfigurere en kablet eller en trådløs forbindelse. Når indstillingerne er fuldført, tryk på knappen **OK** for at fortsætte. Du kan springe til næste trin uden at gøre noget ved at trykke **Hurtig fremadspoling** knappen på fjernbetjeningen.

Efter at de indledende indstillinger er udført, vil TV'et begynde at søge efter tilgængelige udsendelser blandt de valgte udsendelsestyper.

Når alle de tilgængelige stationer er blevet gemt, vises scanningsresultaterne på skærmen. Tryk på **OK** for at fortsætte. **Rediger Kanalliste**-menuen vil derefter blive vist. Du kan redigere kanallisten efter dine ønsker eller tryk på **Menu**-knappen, for at forlade og se TV.

Mens søgningen fortsætter, kan der fremkomme en meddelelse som spørger om du vil sortere kanalerne i henhold til LCN(\*). Vælg **Ja** og tryk på **OK**, for at bekræfte.

(\*) LCN er et logisk kanalnummer-system, der arrangerer tilgængelige udsendelser i overensstemmelse med en genkendelig kanalrækkefølge, (hvis denne er tilgængelig).

**Bemærk:** Sluk ikke for TV'et under førstegangsinstallationen. Bemærk at nogle indstillinger er muligvis ikke tilgængelige afhængigt af det valgte land.

#### Medieafspilning via USB-Indgang

Du kan tilslutte en 2.5" og 3.5" tommer (HDD med ekstern strømforsyning) eksterne harddiske eller USB-nøgle til dit TV, ved hjælp af USB-indgange på TV'et.

**VIGTIGT!** Tag en sikkerhedskopi af dine filer på dine lagringsenheder, før du tilslutter dem til tv'et. Producenten kan ikke holdes ansvarlig for skadede filer og datatab. Visse USB-enheder (f.eks. MP3-afspillere) eller USB-harddiskdrev/-nøgler er muligvis ikke kompatible med dette tv. Tv'et understøtter FAT32- og NTFS-diskformattering.

Under formatering af USB-harddiske, der har mere end 1TB (Terabyte) lagerplads kan du muligvis opleve nogle problemer i formateringsprocessen.

Vent lidt, før hver tilslutning og frakobling, da afspilleren muligvis stadig læser filer. Undladelse af dette kan forårsage fysisk skade på USB-afspilleren og på selve USB-enheden. Træk ikke drevet ud under afspilning af en fil. Du kan bruge USB-hubs med tv'ets USB-indgange. USB-hubs med ekstern strømforsyning anbefales i et sådant tilfælde.

Det anbefales at bruge tv'ets USB-indgang(e) direkte, hvis du skal tilslutte en USB-harddisk.

**Bemærk:** Når du ser billedfiler, kan **Mediebrowser**-menuen kun vise 1000 billedfiler, der er gemt på den tilsluttede USB-enhed.

#### Mediebrowsermenu

Du kan afspille foto, musik og film, der er gemt på en USB-disk, ved at slutte den til dit TV. Tilslut en USB-disk til en af USB-indgangene, der er placeret på siden af TV'et. Ved at trykke på knappen **Menu**, mens du er i **Mediebrowser** tilstand giver adgang til menupunkterne **Billede**, **Lyd** og **Indstillinger**. Tryk på knappen **Menu** igen vil forlade skærmen. Du kan indstille dine **Mediebrowser**-præferencer ved at bruge menuen **Indstillinger**.

| Sløjfe-/Blandfunktion                             |                                                                                       |  |
|---------------------------------------------------|---------------------------------------------------------------------------------------|--|
| Start afspilning med knappen<br>Afspil og aktiver | Alle filer på listen vil løbende<br>blive afspillet i original<br>rækkefølge          |  |
| Start afspilning med knappen <b>OK</b> og aktiver | Den samme fil afspilles i sløjfe<br>(gentag)                                          |  |
| Start afspilning med knappen<br>Afspil og aktiver | Alle filer på listen vil løbende<br>blive afspillet i tilfældig<br>rækkefølge         |  |
| Start afspilning med knappen<br>Afspil og aktiver | Alle filer på listen vil løbende<br>blive afspillet i samme<br>tilfældige rækkefølge. |  |

#### FollowMe TV (Hvis det Findes)

Med din tablet kan du streame den aktuelle udsendelse fra dit smart-tv ved hjælp af **FollowMe TV**-funktionen. Installer den ønskede Smart Center-applikation på din mobilenhed. Start applikationen.

For yderligere oplysninger om brug af denne funktion henvises til instruktionerne for det program, du bruger.

**Bemærk:** Denne applikation er ikke kompatibel med alle mobile enheder. HD-kanaler er ikke understøttet, og begge enheder skal være tilsluttet det samme netværk.

#### CEC og CEC RC Passthrough

Denne funktion gør det muligt at styre de CECkompatible enheder, der er tilsluttet via HDMI-porte ved hjælp af fjernbetjeningen til TV'et.

CEC-valget i System>Indstillinger>Mere menuen skal først indstilles til Aktiveret. Tryk på Kildeknappen og vælg HDMI-indgang på den tilsluttede CEC-enhed fra menuen Kildeliste. Når en ny CEC-kildeenhed er tilsluttet, vil den blive opført i kildemenuen med sit eget navn, i stedet for det tilsluttede HDMI-portnavn (såsom DVD-afspiller, optager 1 osv.).

TV'ets fjernbetjening er automatisk i stand til at udføre de vigtigste funktioner efter den tilsluttede HDMI-kilde er valgt.

For at afslutte denne operation og styre TV'et via fjernbetjeningen igen, tryk **Quick Menu knappen** på fjernbetjeningen, marker **CEC RC Passthrough** og indstil som **Fra** ved at trykke på venstre eller højre knap. Denne funktion kan også blive aktiveret eller deaktiveret under **System>Indstillinger>Mere** menuen.

TV'et understøtter også ARC (Audio Return Channel) funktionen. Denne funktion er en lydforbindelse med henblik på at erstatte andre kabler mellem fjernsynet og musiksystemet (A/V-modtager eller højttalersystem).

Når ARC er aktiv, slår TV 'et ikke sine øvrige lydudgange fra automatisk. Så du skal sænke lydstyrken manuelt på TV'et til nul, hvis du ønsker at høre lyd fra den tilsluttede lydenhed (samme som andre optiske eller koaksiale digitale udgange). Hvis du ønsker at ændre tilsluttede enheders lydstyrke, skal du vælge denne enhed fra kildelisten. I så fald bliver volumenkontrol-tasterne skiftet til den tilsluttede lydenhed.

Bemærk: ARC understøttes kun via HDMI1 input.

#### System Audio Control

Giver mulighed for en audio-forstærker/receiver, der skal bruges med TV'et. Lydstyrken kan styres ved hjælp af fjernbetjeningen til TV'et. For at aktivere denne funktion indstilles **Højttalere** indstilling i **System> Indstillinger> Mere** menuen som **forstærker.** Tv-højttalerne slås fra, og lyden fra kilden, der ses vil blive leveret fra det tilsluttede lydsystem.

**Bemærk:** Den anvendte lydenhed skal understøtte funktionen til indstilling af systemets lyd og **CEC**-funktionen bør være **aktiveret**.

#### Manuel

Du kan finde en vejledning til TV'ets funktioner i E-Manualen.

Hvis du vil bruge e-Manual, skal du trykke på knappen Info, mens hovedmenuen vises på skærmen, eller tryk på Quick Menu-knappen, vælg Brochure og klik OK. Brug navigationsknapperne til at vælge en ønsket kategori. Hver kategori omfatter forskellige emner. Vælg et emne og tryk på OK for at læse vejledningen. For at lukke billedet E-manual tryk på knappen Exit.

**Bemærk:** Indholdet i E-Manual kan variere afhængigt af modellen.

#### TV menuindhold

| Sy                                                          | System - Billedmenuindhold                          |                                                                                                    |  |
|-------------------------------------------------------------|-----------------------------------------------------|----------------------------------------------------------------------------------------------------|--|
| Tilstand                                                    |                                                     | Du kan ændre billedtilstanden, så den passer til dine præferencer eller behov.<br>Billedtilstand kan indstilles til en af følgende: <b>Biograf, Spil Sport, Dynamisk</b> og <b>Natur</b> .                    |  |
| Kontrast                                                    |                                                     | Indstiller lyse og mørke værdier på skærmen.                                                                                                    |  |
| Lysstyrke                                                   |                                                     | Justerer skærmens lysstyrkeværdier.                                                                                                    |  |
| Skarphed                                                    |                                                     | Indstiller skarphedsværdien for de genstande, der vises på skærmen.                                                                                                    |  |
| Farve         Indstiller farveværdien og justerer farverne. |                                                     | Indstiller farveværdien og justerer farverne.                                                                                                    |  |
| Energibesparelse                                            |                                                     | Til indstilling af Energibesparelse til Brugerdefineret, Minimum, Mellem, Maksimum,<br>Auto, Billede Fra eller Slukket.<br>Bemærk: Nogle indstillinger kan være anderledes, afhængigt af den valgte tilstand. |  |
| Baggrundsbelysning                                          |                                                     | Denne indstilling kontrollerer baggrunds-belysningsniveauet. Funktionen<br>Baggrundsbelysning vil være inaktiv, hvis <b>Energibesparelse</b> er indstillet til andet end<br><b>Brugerdefineret.</b>           |  |
| Av<br>inc                                                   | ancerede<br>Istillinger                             |                                                                                                    |  |
|                                                             | Dynamisk<br>kontrast                                | Du kan ændre det dynamiske kontrastforhold til den ønskede værdi.                                                                                                    |  |
|                                                             | Støjreduktion                                       | Hvis signalet er for svagt, og der er støj på billedet, benyttes indstillingen <b>støjreduktion</b> indstillingen til reduktion af støj.                                                                      |  |
|                                                             | Farvetemperatur                                     | Indstiller den ønskede farvetemperatur-værdi. Kølig, Normal, Varm og brugerdefinerede indstillinger er tilgængelige.                                                                                          |  |
| Hvidbalance                                                 |                                                     | Hvis <b>Farvetemperatur</b> er indstillet som <b>Brugerdefineret</b> , vil denne indstilling være<br>tilgængelig. Øg "varme" eller "kølighed" i billedet, ved at trykke på venstre eller højre<br>knapper.    |  |
| Billedzoom                                                  |                                                     | Indstiller det ønskede billedstørrelsesformat.                                                                                                    |  |
| Filmtilstand                                                |                                                     | Film optages med et andet antal billeder pr. sekund, end almindelige TV-programmer.<br>Når du ser film, skal du aktivere denne funktion for tydeligt at kunne se scener i hurtig<br>bevægelse.                |  |
|                                                             | Hudfarvetone                                        | Balanceniveauet kan indstilles til mellem -5 og 5.                                                                                                    |  |
|                                                             | Farveskift                                          | Indstiller den ønskede farvetone.                                                                                                    |  |
|                                                             | Fuld HDMI-skala                                     | Når du ser TV fra en HDMI-kilde, vil denne feature blive synlig. Du kan bruge denne funktion til at forstærke de sorte farver i billedet.                                                                     |  |
| PC                                                          | -position                                           | Vises kun, når indgangskilden er indstillet til VGA/PC.                                                                                                    |  |
|                                                             | Autoposition                                        | Optimerer automatisk skærmen. Tryk på OK for at optimere.                                                                                                    |  |
|                                                             | V-position                                          | Dette punkt rykker billedet vandret mod skærmens højre eller venstre side.                                                                                                    |  |
|                                                             | L-position                                          | Denne funktion rykker billedet lodret mod skærmens top eller bund.                                                                                                    |  |
|                                                             | Pixeltakt                                           | Pixeltakt-justeringer korrigerer interferens, der ses som lodrette bånd i pixel-intensive<br>præsentationer som regneark eller sætninger eller tekst i lille skriftstørrelse.                                 |  |
|                                                             | Fase                                                | Afhængigt af indgangskilden (computer osv.) vil du muligvis se et sløret eller støjende billede på skærmen. Du kan bruge fase til at få et klarere billede ved at prøve dig frem.                             |  |
| Nu                                                          | Istilling                                           | Nulstiller billedindstillingerne til fabriksstandarderne. (Undtagen Spiltilstand).                                                                                                    |  |
| VG.<br>når                                                  | A (PC) tilstand er visse ik<br>du er i PC-tilstand. | oner i billedmenuen ikke tilgængelige. I stedet vil VGA -tilstand blive føjet til Billed indstillingerne                                                                                                    |  |

| System - Lydmenuindhold                                                                                                    |                                                                                                    |  |  |
|----------------------------------------------------------------------------------------------------|----------------------------------------------------------------------------------------------------|--|--|
| Lydstyrke                                                                                                    | Justerer lydstyrken.                                                                                                    |  |  |
| Equalizer                                                                                                    | Vælger equalizertilstanden. Brugerdefinerede indstillinger kan kun foretages, når du står i <b>brugertilstand</b> .                                                                                   |  |  |
| Balance                                                                                                    | Justerer om lyden kommer fra den venstre eller højre højttaler.                                                                                                    |  |  |
| Hovedtelefon                                                                                                    | Indstiller lydstyrke for hovedtelefoner.<br>Inden du bruger hovedtelefoner, så sørg for at lydstyrken i hovedtelefonerne er<br>indstillet til et lavt niveau, for at forhindre skader på din hørelse. |  |  |
| Lydtilstand                                                                                                    | Du kan vælge en lydtilstand (hvis den viste kanal understøtter).                                                                                                    |  |  |
| AVL (Automatisk volumegrænse)                                                                                                    | Funktion indstiller lyden for at opnå fast udgangsniveau mellem programmer.                                                                                                    |  |  |
| Hovedtelefoner/<br>Lineout<br>Når du tilslutter en ekstern forstærker til dit TV ved hjælp af hovedtel<br>du vælge denne indstilling som Lineout. Hvis du har tilsluttet hovedte<br>skal du indstille denne mulighed til Hovedtelefoner.<br>Inden du bruger hovedtelefoner, så sørg for at dette punkt<br>Hovedtelefoner. Hvis den er sat til lineout, vil outputtet fra hov<br>indstilles til maksimum, som kan skade din hørelse. |                                                                                                    |  |  |
| Dynamisk bas                                                                                                    | Aktiverer eller deaktiverer den dynamiske bas.                                                                                                    |  |  |
| Surround-lyd                                                                                                    | Surround-lyd-tilstanden kan skiftes mellem Til og Fra.                                                                                                    |  |  |
| Digital udgang                                                                                                    | Indstiller lydtype for digital udgang.                                                                                                    |  |  |

| Sy                                    | System - Indstillinger Menu Indhold                                      |                                                                                                    |  |
|---------------------------------------|--------------------------------------------------------------------------|----------------------------------------------------------------------------------------------------|--|
| Betinget Adgang                       |                                                                          | Styrer moduler for betinget adgang, når tilgængelig.                                                                                                    |  |
| Sprog                                 |                                                                          | Du kan indstille et andet sprog afhængigt af stationen og landet.                                                                                                    |  |
| Forældre                              |                                                                          | Indtast korrekt adgangskode for at ændre indstillinger for forældrekontrol. Du kan<br>let justere <b>Menulås, Forældrelås</b> , <b>Børnelås</b> eller vejledning i denne menu. Du<br>kan også angive en ny <b>PIN</b> -kode eller ændre standard <b>CICAM PIN-koden</b> ved<br>hjælp af relaterede indstillinger.<br><b>Bemærk</b> : Nogle menuindstillinger er muligvis ikke tilgængelige afhængigt af det valgte land ved |  |
|                                       |                                                                          | Førstegangsinstallationen. Standard-pinkoden kan indstilles til 0000 eller 1234. Hvis du har defineret<br>PIN-koden, (der anmodes om den, afhængigt af landevalg) under Førstegangsinstallationen, skal du<br>bruge PIN-koden, som du har defineret.                                                                                                    |  |
| Tir                                   | nere                                                                     | Indstiller sleep-timer til at slukke for TV'et efter en vis tid. Indstiller timere til valgte programmer.                                                                                                    |  |
| Da                                    | to/Klokkeslæt                                                            | Indstiller dato og klokkeslæt.                                                                                                    |  |
| Kil                                   | der                                                                      | Aktiverer eller deaktiverer valgte kildeindstillinger.                                                                                                    |  |
| Netværks-/Internet-<br>Indstillinger  |                                                                          | Viser netværks-/internet-indstillinger.                                                                                                    |  |
| Til                                   | gængelighed                                                              | Viser TV'ets muligheder for handikappede.                                                                                                    |  |
|                                       | Hørehæmmede Aktiverer en særlig funktion, der sendes fra sendestationen. |                                                                                                    |  |
|                                       | Lydbeskrivelse                                                           | En fortællespor vil blive afspillet for blinde eller et svagsynet publikum. Tryk på <b>OK</b> for at se alle tilgængelige <b>Audio Beskrivelses</b> menupunkter. Denne funktion er kun tilgængelig, hvis TV-stationen understøtter den.                                                                                                    |  |
| Notflix                               |                                                                          | Du kan se dit ESN(*)-nummer og deaktivere Netflix.                                                                                                    |  |
|                                       |                                                                          | (*) ESN-nummer er et unikt id-nummer for Netflix, skabt specielt til at identificere dit TV.                                                                                                    |  |
| Me                                    | re                                                                       | Viser TV'ets andre indstillingsmuligheder.                                                                                                    |  |
|                                       | Menu Timeout                                                             | Ændrer timeout-varighed for menuskærme.                                                                                                    |  |
|                                       | Softwareopgradering                                                      | Sikrer, at dit tv har den nyeste firmware. Tryk <b>OK</b> for at se valgmuligheder i menu.                                                                                                    |  |
| Programversion<br>Undertekst Tilstand |                                                                          | Viser den aktuelle softwareversion.                                                                                                    |  |
|                                       |                                                                          | Denne indstilling bruges til at vælge, hvilken underteksttilstand der skal være på skærmen ( <b>DVB</b> -undertekst/ <b>Tekst-TV</b> -undertekst), hvis begge er tilgængelige. Standardværdien er <b>DVB</b> -undertekst. Denne funktion er kun tilgængelig for landevalg for Norge.                                                                                                    |  |
|                                       | Auto TV Sluk                                                             | Indstiller den ønskede tid for at TV'et automatisk går i standby, når det ikke er i brug.                                                                                                    |  |
| Butikstilstand                        |                                                                          | Vælg kun denne tilstand til butiksformål. Når <b>Butikstilstand</b> er aktiveret, er nogle punkter i TV-menuen måske ikke tilgængelige.                                                                                                    |  |
|                                       | Audio Video Deling                                                       | Audio Video Delings-funktionen giver dig mulighed for at dele filer, der er gemt på<br>din smartphone eller tablet-pc. Hvis du har en kompatibel smartphone eller tablet<br>pc og den relevante software er installeret, kan du dele/afspille billeder på dit TV. Se<br>vejledning om delingssoftware for mere information. Audio Video Delingstilstanden<br>er ikke tilgængelig med internetportal-funktion.               |  |

| Strømsparetilstand         Denne indstilling konfigurerer præferencen for strømsparetilstand. Sidste status og Standby er tilgængelige.                                |                                                                                                    |
|----------------------------------------------------------------------------------------------------|----------------------------------------------------------------------------------------------------|
| Virtuel Fjernbetjening Aktiverer eller deaktiverer den virtuelle fjernbetjeningsfunktion.                                                                              |                                                                                                    |
| CEC Med denne indstilling kan du aktivere og deaktivere CEC funktionaliteten fuldstændig. Tryk på Venstre eller Højre knap, for at aktivere eller deaktive funktionen. |                                                                                                    |
| Automatisk Aktivering<br>af CEC                                                                                                    | Denne funktion gør det muligt for den tilsluttede HDMI-CEC-kompatible enhed at tænde for TV'et og skifte automatisk til dets indgangskilde. Tryk på <b>Venstre</b> eller <b>Højre</b> knap, for at aktivere eller deaktivere funktionen. |
| Højttalere                                                                                                    | For at høre TV-lyd fra den tilsluttede kompatible lydenhed indstill som<br>Forstærker. Du kan bruge fjernbetjeningen til TV'et for at styre lydstyrken på<br>lydenheden.                                                                 |

r.

| Installations menuindhold                                                              |                                                                                                    |  |
|----------------------------------------------------------------------------------------|----------------------------------------------------------------------------------------------------|--|
| Automatisk<br>kanalscanning<br>(genindstilling)                                        | Viser automatiske indstillingsmuligheder. <b>Digital antenne:</b> Søger efter og gemmer antenne-DVB-stationer. <b>Digitalkabel:</b> Søger og gemmer kabel-DVB-sendere. <b>Analog:</b> Søger efter og gemmer analoge stationer. |  |
| Manuel kanalscanning Denne funktion kan bruges til indtastning af direkte udsendelser. |                                                                                                    |  |
| Netværkskanalscanning                                                                  | Søger efter de sammenkædede kanaler i udsendelsessystemet. Digital<br>antenne: Søger efter antennebaserede netværkskanaler. Digitalkabel: Søger<br>efter kabelbaserede netværkskanaler.                                        |  |
| Analog finindstilling                                                                  | Du kan bruge denne indstilling til at finindstille analoge kanaler. Denne funktion er ikke tilgængelig, hvis der ikke er gemt nogle analoge kanaler.                                                                           |  |
| Installationsindstillinger                                                             | Viser menuen installationsindstillinger. <b>Standbysøgning (ekstra):</b> Dit TV vil søge efter nye eller manglende kanaler, mens det er i standby. Eventuelle nye fundne udsendelser vil blive vist.                           |  |
| Slet serviceliste                                                                      | Brug denne indstilling til at rydde de lagrede kanaler. Denne indstilling er kun synlig, når Land er indstillet til Danmark, Sverige, Norge eller Finland.                                                                     |  |
| Vælg aktivt netværk                                                                    | Denne indstilling gør det muligt at vælge at kun udsendelserne inden det valgte<br>netværk skal være opført i kanallisten. Denne funktion er kun tilgængelig for<br>landevalg for Norge.                                       |  |
| Førstegangsinstallation                                                                | Sletter alle gemte kanaler og indstillinger, nulstiller TV'et til fabriksindstillingerne.                                                                                                    |  |

#### Almindelig Anvendelse

#### Brug af Kanallisten

TV'et sorterer alle gemte stationer i **Kanallisten**. Du kan redigere denne kanalliste, indstille favoritter eller indstille aktive stationer som skal vises med **Kanalliste** indstillingerne. Tryk på **OK/TV** knappen, for at åbne **Kanallisten**. Du kan filtrere de anførte kanaler, ved at trykke på den **blå** knap eller åbne menuen **Rediger Kanalliste** ved at trykke på den **Grønne** knap for at udføre avancerede ændringer i den aktuelle liste.

#### Håndtering af Favoritlister

Du kan oprette fire forskellige lister over dine foretrukne kanaler. Gå ind i **Kanalliste** i hovedmenuen eller tryk på den **Grønne** knap, mens **Kanallisten** vises på skærmen, for at åbne menuen **Rediger Kanalliste**. Vælg den ønskede kanal på listen. Du kan aktivere flervalg, ved at trykke på den **Gule** knap. Tryk derefter på knappen **OK**, for at åbne menuen **Kanal Rediger Indstillinger**, og vælg **Tilføj/Fjern Favoritter** mulighed. Tryk på **OK** knappen igen. Indstil den ønskede listeindstilling til **Til**. De/den valgte kanal(-er) vil blive føjet til listen. For at fjerne en kanal eller kanaler fra en favoritliste følge de samme trin, og indstil den ønskede listeindstilling til **Fra**.

Du kan bruge funktionen Filter i menuen Rediger Kanalliste at filtrere kanaler i Kanaloversigten permanent henhold til dine præferencer. Ved brug af dette Filter-Valg, kan du indstille en af dine fire favoritlister, der skal vises hver gang Kanaloversigten åbnes. Filtrerings funktionen i Kanalliste-menuen vil kun filtrere den aktuelt viste Kanalliste, for at finde en kanal og lytte til den. Denne ændring vil ikke bevares næste gang Kanaloversigten åbnes.

#### Konfigurerer forældreindstillinger

Menuen **Forældreindstillinger** optioner kan bruges til at forbyde brugere i at se af visse programmer, kanaler og brug af menuerne. Disse indstillinger er placeret i **System>Indstillinger>Forældre**menu.

For at vise menufunktionerne for forældrelås, skal en PIN-kode indtastes. Efter indtastning af den korrekte PIN-kode, vil **Forældreindstillinger** blive vist.

Menulås: Denne indstilling aktiverer eller deaktiverer adgang til alle menuer eller installationsmenuer på TV'et.

Aldersgrænse: Når den er aktiveret, henter TV'et aldersanbefalingsoplysningerne fra udsendelsen og hvis dette aldersniveau er deaktiveret, deaktiveres adgang til udsendelsen.

**Bemærk:** Hvis landevalg **førstegangsinstallationen** er indstillet som Frankrig, Italien eller Østrig, vil **Alderslås**ens værdi indstilles til 18 som standard.

**Børnesikring:** Når denne indstilling er sat til TIL, kan TV'et kun betjenes med fjernbetjeningen. I dette tilfælde virker knapperne på betjeningspanelet ikke.

Internetlås: Hvis denne valgmulighed er sat til TIL, vil den åbne browser-applikation i portalen blive deaktiveret. Sæt den til **FRA**, for at frigive programmet igen.

Indstil PIN-kode: Angiver en ny PIN-kode.

Standard CICAM PIN: Denne mulighed vises som nedtonet, hvis ikke CI-modulet er indsat i CI-stikket på TV'et. Du kan ændre standard PIN-koden for CICAM, ved at bruge denne indstilling.

**Bemærk:** Standard-pinkoden kan indstilles til **0000** eller **1234**. Hvis du har defineret PIN-koden, (der anmodes om den, afhængigt af landevalg) under **Førstegangsinstallationen**, skal du bruge PIN-koden, som du har defineret.

Nogle indstillinger er muligvis ikke tilgængelige afhængigt af det valgte land ved **Førstegangsinstallationen**.

#### Elektronisk Programguide (EPG)

Nogle kanaler sender information om deres udsendelsestider. Tryk på knappen **EPG**, for at se **Programguide**-menuen.

Der er 3 forskellige typer af tidsplan-layouts til rådighed, **Tidslinjeplan**, **Listeplan** og **Nu/Næsteplan**. For at skifte mellem dem, skal du følge instruktionerne på bunden af skærmen.

#### Tidslinjeoversigt

Zoom (Gul knap): Tryk på den Gule knap for at se begivenheder i et bredere tidsinterval.

Filter (Blå knap): Viser filterfunktioner.

Vælg genre (Undertekst-knap): Viser Vælg Genre menu. Med denne funktion kan du søge efter genrer i programguidens database. Info til rådighed i programguiden bliver gennemsøgt, og resultater, der matcher dine kriterier, vil blive fremhævet.

Valgmuligheder (OK-knap): Viser event-indstillinger. Begivenhedsdetaljer (Infoknap): Viser detaljeret information om valgte programmer.

**Næste/forrige dag (Program +/-):** Viser programmerne for forrige eller næste dag.

Søg (Tekst-TV-knap): Viser menuen "Guidesøgning".

**Nu (Skift button):** Viser den aktuelle begivenhed fra den fremhævede kanal.

#### Listeplan (\*)

(\*) I denne layout-mulighed vil kun begivenheder i den fremhævede kanal blive listet.

Foreg. Tidsudsnit (Rød knap): Viser programmerne fra forrige tidsplads.

**Næste/Forrige dag (Program +/-):** Viser programmerne for forrige eller næste dag.

Begivenhedsdetaljer (Infoknap): Viser detaljeret information om valgte programmer.

Filter (Tekst-TV-knap): Viser filterfunktioner.

Næste Tidsudsnit (Grøn knap): Viser programmerne fra forrige tidsplads.

Valgmuligheder (OK-knap): Viser event-indstillinger.

#### Nu/Næste plan

Naviger (Navigationsknapper): Tryk på Navigationsknapperne, for at navigere gennem kanalerne og programmerne.

Valgmuligheder (OK-knap): Viser event-indstillinger. Begivenhedsdetaljer (Infoknap): Viser detaljeret information om valgte programmer.

Filter (Blå knap): Viser filterfunktioner.

#### **Event-Muligheder**

Brug navigationsknapperne, for at fremhæve et program, og tryk **på OK**-knappen, for at få vist menuen **Event-Indstillinger.** Følgende indstillinger er tilgængelige.

Vælg kanal: Denne indstilling kan bruges til at skifte til den valgte kanal.

Indstil Timer på Begivenhed / Slet timer på Begivenhed: Efter du har valgt et program i EPG-menuen, skal du trykke på knappen OK. Vælg funktionen Indstil timer i hændelsesindstillinger og tryk på OK. Du kan indstille en timer til fremtidige programmer. Hvis du vil annullere en allerede indstillet timer, marker da programmet og tryk på knappen OK. Vælg derefter Slet timer på Eventindstillinger. Timeren slettes.

Bemærkninger: Du kan ikke skifte til en anden kanal eller kilde, mens der er en aktiv timer på den aktuelle kanal.

Det er ikke muligt at indstille timeren til to eller flere individuelle hændelser på samme tidsinterval.

#### Tekst-TV Tjenester

Tryk på **Text-TV** knappen, for at starte. Tryk igen for at aktivere mix-tilstand, hvilker giver dig mulighed for at se tekst-tv-siden og tv-udsendelsen samtidig. Tryk én gang for at fjerne lyden. Når det er tilgængeligt, vil sektioner på tekst-tv-siden blive farvekodet og kan vælges ved hjælp af de farvede knapper. Følg de anvisninger, der vises på skærmen.

#### **DIGITAL Text-TV**

Tryk på knappen **Text**-TV, for at se digital tekst-TVinformation. Betjen den med de farvede knapper, markørknapperne og knappen **OK.** Betjeningsmetoden kan variere afhængigt af indholdet af det digitale tekst-TV. Følg de anvisninger, der vises på digitalt tekst-tv. Når knappen **Text** trykkes ned igen, vender TV'et tilbage til TV-udsendelsen.

#### Softwareopgradering

Dit TV er i stand til at finde og opdatere firmware automatisk via udsendelsessignalet eller via Internet.

#### Søgning efter softwareopgradering via brugergrænseflade

I hovedmenuen vælg System> Indstillinger og derefter Flere. Naviger til Softwareopgradering og tryk på OK-knappen. I menuen Opgraderingsindstillinger skal du vælge Søg efter opgradering og trykke på OK, for at søge efter en ny softwareopgradering.

Hvis der findes en ny opgradering, påbegyndes installationen af denne. Når overførslen er fuldført bekræftes spørgsmålet genstart af TV'et, ved at trykke på **OK for** at fortsætte med genstart.

#### 3 AM-søgning og opgraderingsfunktion

Dit TV søger efter nye opgraderinger kl. 3:00, hvis **Automatisk skanning** under Opgraderingsvalgmenuen er **aktiveret** og hvis TV'et er tilsluttet et antennesignal eller til internettet. Hvis en ny software er fundet og hentet med succes, vil den blive installeret næste gang, der tændes.

**Bemærk:** Træk ikke strømkablet ud, mens lysdioden blinker under genstartprocessen. Hvis TV'et ikke tændes efter en opgradering, skal du tage stikket ud, vente to minutter og derefter sætte stikket i igen.

#### Fejlfinding & Råd

#### TV Vil Ikke Tænde

Sørg for, at strømledningen er sat korrekt i stikkontakten. Tjek om batterierne er brugt op. Tryk på tænd-/sluk-knappen på TV et.

#### Dårligt billede

- Tjek, om du valgt det rigtige TV-system.
- Lavt signalniveau kan medføre billedforvrængning. Tjek venligst antenneadgangen.
- Kontrollér om du har indstillet den rigtige kanalfrekvens, hvis du har udført manuel indstilling.
- Billedkvaliteten kan forringes, hvis to enheder er tilsluttet TV'et samtidigt. I så fald skal du frakoble den ene enhed.

#### Intet billede

- Dette betyder, at dit TV ikke modtager nogen transmission. Tjek, at du har valgt den korrekte kilde.
- Er antennen korrekt tilsluttet?
- · Er antenneledningen beskadiget?
- Er der brugt de rigtige stik til tilslutning af antennen?
- Hvis De er i tvivl, skal De kontakte Deres forhandler.

#### Ingen lyd

- Tjek, om TV'et er sat på lydløs. Tryk på knappen Lydløs eller skru op for lydstyrken for at tjekke.
- Der kommer kun lyd fra én højttaler. Tjek balanceindstillingerne i Lyd menuen.

#### Fjernbetjening - ingen funktion

• Måske er batterierne brugt op. Skift batterierne.

#### Indgangskilder - kan ikke vælges

 Hvis man ikke kan vælge en signalkilde, kan det være fordi, at ingen enheder er blevet tilsluttet. Hvis ikke; • Kontroller AV-kabler og forbindelser, hvis du forsøger at skifte til den indgangskilde dedikeret til den tilsluttede enhed.

#### Typiske Skærmtilstande for PC-Indgang

Den følgende tabel illustrerer nogle af de typiske video-displaytilstande. Dit tv understøtter muligvis ikke alle opløsninger.

| Indeks | Opløsning | Frekvens |
|--------|-----------|----------|
| 1      | 640x350   | 85Hz     |
| 2      | 640x400   | 70Hz     |
| 3      | 640x480   | 60Hz     |
| 4      | 640x480   | 66Hz     |
| 5      | 640x480   | 72Hz     |
| 6      | 640x480   | 75Hz     |
| 7      | 640x480   | 85Hz     |
| 8      | 800x600   | 56Hz     |
| 9      | 800x600   | 60Hz     |
| 10     | 800x600   | 70Hz     |
| 11     | 800x600   | 72Hz     |
| 12     | 800x600   | 75Hz     |
| 13     | 800x600   | 85Hz     |
| 14     | 832x624   | 75Hz     |
| 15     | 1024x768  | 60Hz     |
| 16     | 1024x768  | 66Hz     |
| 17     | 1024x768  | 70Hz     |
| 18     | 1024x768  | 72Hz     |
| 19     | 1024x768  | 75Hz     |
| 20     | 1024x768  | 85Hz     |
| 21     | 1152x864  | 60Hz     |
| 22     | 1152x864  | 70Hz     |
| 23     | 1152x864  | 75Hz     |
| 24     | 1152x864  | 85Hz     |
| 25     | 1152x870  | 75Hz     |
| 26     | 1280x768  | 60Hz     |
| 27     | 1360x768  | 60Hz     |
| 28     | 1280x768  | 75Hz     |
| 29     | 1280x768  | 85Hz     |
| 30     | 1280x960  | 60Hz     |
| 31     | 1280x960  | 75Hz     |
| 32     | 1280x960  | 85Hz     |
| 33     | 1280x1024 | 60Hz     |
| 34     | 1280x1024 | 75Hz     |
| 35     | 1280x1024 | 85Hz     |
| 36     | 1400x1050 | 60Hz     |
| 37     | 1400x1050 | 75Hz     |
| 38     | 1400x1050 | 85Hz     |
| 39     | 1440x900  | 60Hz     |
| 40     | 1440x900  | 75Hz     |
| 41     | 1600x1200 | 60Hz     |
| 42     | 1680x1050 | 60Hz     |
| 43     | 1920x1080 | 60Hz     |
| 44     | 1920x1200 | 60Hz     |

| Signalkompatibilitet for AV og HDMI |             |                                          |             |
|-------------------------------------|-------------|------------------------------------------|-------------|
| Kilde                               | Understøtte | de Signaler                              | Tilgængelig |
|                                     | PAL         |                                          | 0           |
| EVT                                 | SECAM       |                                          | 0           |
|                                     | NTSC4.43    |                                          | 0           |
|                                     | NTSC3.58    |                                          | 0           |
|                                     | RGB 50/60   |                                          | 0           |
|                                     | PAL         |                                          | 0           |
| Sido AV                             | SECAM       |                                          | 0           |
| Side Av                             | NTSC4.43    |                                          | 0           |
|                                     | NTSC3.58    |                                          | 0           |
|                                     | 480i, 480p  | 60Hz                                     | 0           |
| VDhDr                               | 576i, 576p  | 50Hz                                     | 0           |
| TFUFI                               | 720p        | 50Hz,60Hz                                | 0           |
|                                     | 1080i       | 50Hz,60Hz                                | 0           |
|                                     | 480i, 480p  | 60Hz                                     | 0           |
|                                     | 576i, 576p  | 50Hz                                     | 0           |
|                                     | 720p        | 50Hz,60Hz                                | 0           |
| номі                                | 1080i       | 50Hz,60Hz                                | 0           |
|                                     | 1080p       | 24Hz,<br>25Hz,<br>30Hz,<br>50Hz,<br>60Hz | 0           |

#### (X: Ikke tilgængelig, O: Tilgængelig)

I visse tilfælde kan et signal ikke vises ordentligt på LCD-tv'et. Problemet kan være manglende overensstemmelse med standarder fra kildeudstyr (DVD, antenneboks osv.). Hvis man oplever sådanne problemer, bør man kontakte forhandleren samt producenten.

| Understøttede Filformater til USB-Tilstand |                                                                                |                                                                                                    |  |
|--------------------------------------------|--------------------------------------------------------------------------------|----------------------------------------------------------------------------------------------------|--|
| Endelse                                    | Video Codec                                                                    | SPEC (Opløsning) & Bitrate                                                                                                    |  |
| .dat, vob                                  | MPEG1/2                                                                        |                                                                                                    |  |
| .mpg .mpeg                                 | MPEG1/2,<br>MPEG4                                                              | 1080P@30fps - 40 Mbps                                                                                                    |  |
| .ts, .trp, .tp                             | MPEG1/2, H.264,<br>AVS, MVC                                                    | H.264: 1080Px2@30fps - 62.5 Mbps, 1080P@60fps - 62.5 Mbps MVC:<br>1080P@30fps - 62.5 Mbps andet: 1080P@30fps - 40Mbps          |  |
| .mp4, .mov,<br>.3gpp, .3gp                 | MPEG1/2,<br>MPEG4, H.263,<br>H.264, Motion<br>JPEG                             | H.264: 1080Px2@30fps - 62.5 Mbps, 1080P@60fps - 62.5 Mbps Motion JPEG:<br>640x480@30fps - 10 Mbps Other: 1080P@30fps - 40 Mbps |  |
| .avi                                       | MPEG1/2,<br>MPEG4,<br>Sorenson H.263,<br>H.263, H.264,<br>WMV3, Motion<br>JPEG |                                                                                                    |  |
| .mkv                                       | MPEG1/2,<br>MPEG4, H.263,<br>H.264, WMV3,<br>Motion JPEG                       |                                                                                                    |  |
| .asf                                       | Sorenson H.263,<br>H.264, WMV3,<br>Motion JPEG                                 |                                                                                                    |  |
| .flv                                       | WMV3                                                                           | 1080P@30fps - 40 Mbps                                                                                                    |  |
| .swf                                       | RV30/RV40                                                                      | 1080P@30fps - 40 Mbps                                                                                                    |  |
| .wmv                                       |                                                                                |                                                                                                    |  |

| Understøttede Billedfilformater for USB-Tilstand |               |                            |                                            |  |
|--------------------------------------------------|---------------|----------------------------|--------------------------------------------|--|
| Billede                                          | Foto          | Opløsning (bredde x højde) | Kommentarer                                |  |
| JPEG                                             | Base-line     | 15360x8640                 |                                            |  |
|                                                  | Progressiv    | 1024x768                   |                                            |  |
| PNG                                              | non-interlace | 9600x6400                  | Grænsen for max opløsning athænger at DRAN |  |
|                                                  | interlace     | 1200x800                   |                                            |  |
| BMP                                              |               | 9600x6400                  |                                            |  |

#### Understøttede Audio-Filformater til USB-Tilstand

| Endelse     | Audio Codec             | Bitrate          | Samplingsfrekvens     |  |
|-------------|-------------------------|------------------|-----------------------|--|
|             | MPEG1/2 Layer1          | 32Kbps ~ 448Kbps | 16KHz ~ 48KHz         |  |
| .mp3,       | MPEG1/2 Layer2          | 8Kbps ~ 384Kbps  |                       |  |
|             | MPEG1/2 Layer3          | 8Kbps ~ 320Kbps  |                       |  |
|             | MPEG1/2 Layer1          | 32Kbps ~ 448Kbps |                       |  |
|             | MPEG1/2 Layer2          | 8Kbps ~ 384Kbps  | 16KHz ~ 48KHz         |  |
|             | MPEG1/2 Layer3          | 8Kbps ~ 320Kbps  | 1                     |  |
|             | AC3                     | 32Kbps ~ 640Kbps | 32KHz, 44.1KHz, 48KHz |  |
|             | AAC, HEAAC              |                  | 8KHz ~ 48KHz          |  |
|             | WMA                     | 128bps ~ 320Kbps | 8KHz ~ 48KHz          |  |
| .avi        | WMA 10 Pro M0           | < 192kbps        | 48KHz                 |  |
|             | WMA 10 Pro M1           | < 384kbps        | 48KHz                 |  |
|             | WMA 10 Pro M2           | < 768kbps        | 96KHz                 |  |
|             | LPCM                    | 64Kbps ~ 1.5Mbps | 8KHz ~ 48KHz          |  |
|             | IMA-ADPCM, MS-<br>ADPCM | 384Kbps          | 8KHz ~ 48KHz          |  |
|             | G711 A/mu-law           | 64Kbps ~ 128Kbps | 8KHz                  |  |
|             | MPEG1/2 Layer1          | 32Kbps ~ 448Kbps |                       |  |
|             | MPEG1/2 Layer2          | 8Kbps ~ 384Kbps  | 16KHz ~ 48KHz         |  |
|             | MPEG1/2 Layer3          | 8Kbps ~ 320Kbps  | 1                     |  |
| .asf        | WMA                     | 128bps ~ 320Kbps | 8KHz ~ 48KHz          |  |
|             | WMA 10 Pro M0           | < 192kbps        | 48KHz                 |  |
|             | WMA 10 Pro M1           | < 384kbps        | 48KHz                 |  |
|             | WMA 10 Pro M2           | < 768kbps        | 96KHz                 |  |
|             | MPEG1/2 Layer1          | 32Kbps ~ 448Kbps |                       |  |
|             | MPEG1/2 Layer2          | 8Kbps ~ 384Kbps  | 16KHz ~ 48KHz         |  |
|             | MPEG1/2 Layer3          | 8Kbps ~ 320Kbps  |                       |  |
|             | AC3                     | 32Kbps ~ 640Kbps | 32KHz, 44.1KHz, 48KHz |  |
|             | AAC, HEAAC              |                  | 8KHz ~ 48KHz          |  |
|             | WMA                     | 128bps ~ 320Kbps | 8KHz ~ 48KHz          |  |
|             | WMA 10 Pro M0           | < 192kbps        | 48KHz                 |  |
| .mkv, .mka  | WMA 10 Pro M1           | < 384kbps        | 48KHz                 |  |
|             | WMA 10 Pro M2           | < 768kbps        | 96KHz                 |  |
|             | VORBIS                  |                  | Up to 48KHz           |  |
|             | LPCM                    | 64Kbps ~ 1.5Mbps | 8KHz ~ 48KHz          |  |
|             | IMA-ADPCM,<br>MS-ADPCM  | 384Kbps          | 8KHz ~ 48KHz          |  |
|             | G711 A/mu-law           | 64Kbps ~ 128Kbps | 8KHz                  |  |
|             | FLAC                    | < 1.6Mbps        | 8KHz ~ 96KHz          |  |
|             | MPEG1/2 Layer1          | 32Kbps ~ 448Kbps |                       |  |
|             | MPEG1/2 Layer2          | 8Kbps ~ 384Kbps  |                       |  |
| .tstrptp.   | MPEG1/2 Layer3          | 8Kbps ~ 320Kbps  |                       |  |
| .dat, .vob, | AC3                     | 32Kbps ~ 640Kbps | 32KHz, 44.1KHz, 48KHz |  |
| .mpg, .mpeg | EAC3                    | 32Kbps ~ 6Mbps   | 32KHz, 44.1KHz, 48KHz |  |
|             | AAC, HEAAC              |                  | 8KHz ~ 48KHz          |  |
|             | LPCM                    | 64Kbps ~ 1.5Mbps | 8KHz ~ 48KHz          |  |

| Endelse         | Audio Codec            | Bitrate          | Samplingsfrekvens                     |  |
|-----------------|------------------------|------------------|---------------------------------------|--|
|                 | MPEG1/2 Layer1         | 32Kbps ~ 448Kbps |                                       |  |
|                 | MPEG1/2 Layer2         | 8Kbps ~ 384Kbps  | 16KHz ~ 48KHz                         |  |
|                 | MPEG1/2 Layer3         | 8Kbps ~ 320Kbps  |                                       |  |
| .wav            | LPCM                   | 64Kbps ~ 1.5Mbps | 8KHz ~ 48KHz                          |  |
|                 | IMA-ADPCM,<br>MS-ADPCM | 384Kbps          | 8KHz ~ 48KHz                          |  |
|                 | G711 A/mu-law          | 64Kbps ~ 128Kbps | 8KHz                                  |  |
|                 | MPEG1/2 Layer3         | 8Kbps ~ 320Kbps  | 16KHz ~ 48KHz                         |  |
|                 | AC3                    | 32Kbps ~ 640Kbps | 32KHz, 44.1KHz, 48KHz                 |  |
|                 | EAC3                   | 32Kbps ~ 6Mbps   | 32KHz, 44.1KHz, 48KHz                 |  |
| .3gpp, .3gp,    | AAC, HEAAC             |                  | 8KHz ~ 48KHz                          |  |
| .mp4, .mov,     | VORBIS                 |                  | Up to 48KHz                           |  |
| .m4a            | LPCM                   | 64Kbps ~ 1.5Mbps | 8KHz ~ 48KHz                          |  |
|                 | IMA-ADPCM,<br>MS-ADPCM | 384Kbps          | 8KHz ~ 48KHz                          |  |
|                 | G711 A/mu-law          | 64Kbps ~ 128Kbps | 8KHz                                  |  |
| f).,            | MPEG1/2 Layer3         | 8Kbps ~ 320Kbps  | 16KHz ~ 48KHz                         |  |
| .tiv            | AAC, HEAAC             |                  | 8KHz ~ 48KHz                          |  |
|                 | AC3                    | 32Kbps ~ 640Kbps | 32KHz, 44.1KHz, 48KHz                 |  |
| .ac3            | AAC, HEAAC             |                  | 8KHz ~ 48KHz                          |  |
| .swf            | MPEG1/2 Layer3         | 8Kbps ~ 320Kbps  | 16KHz ~ 48KHz                         |  |
| .ec3            | EAC3                   | 32Kbps ~ 6Mbps   | 32KHz, 44.1KHz, 48KHz                 |  |
| .rm, .rmvb, .ra | AAC, HEAAC             |                  | 8KHz ~ 48KHz                          |  |
|                 | LBR (cook)             | 6Kbps ~ 128Kbps  | 8KHz, 11.025KHz,<br>22.05KHz, 44.1KHz |  |
|                 | WMA                    | 128bps ~ 320Kbps | 8KHz ~ 48KHz                          |  |
| .wma, .wmv      | WMA 10 Pro M0          | < 192kbps        | 48KHz                                 |  |
|                 | WMA 10 Pro M1          | < 384kbps        | 48KHz                                 |  |
|                 | WMA 10 Pro M2          | < 768kbps        | 96KHz                                 |  |
| .webm           | VORBIS                 |                  | Up to 48KHz                           |  |

#### Understøttede Audio-Filformater til USB-Tilstand

| Eksterne undertekster |           |                                                                      |  |  |
|-----------------------|-----------|----------------------------------------------------------------------|--|--|
| Endelse               | Container | Undertekstkode<br>DVD Undertekst<br>DVB Undertekst<br>DVD Undertekst |  |  |
| dat, mpg, mpeg, vob   | MPG, MPEG | DVD Undertekst                                                       |  |  |
| ts, trp, tp           | TS        | DVB Undertekst                                                       |  |  |
| mp4                   | MP4       | DVD Undertekst<br>UTF-8 ren tekst                                    |  |  |
| mkv                   | MKV       | ASS<br>SSA<br>UTF-8 Ren tekst<br>VobSub<br>DVD Undertitel            |  |  |

#### Eksterne undertekster

| Endelse    | Undertitel-parser                                               | Kommentarer              |
|------------|-----------------------------------------------------------------|--------------------------|
| .srt       | Subrip                                                          |                          |
| .ssa/ .ass | SubStation Alpha                                                |                          |
| .smi       | SAMI                                                            |                          |
| .sub       | SubViewer<br>MicroDVD<br>DVDUndertekstSystem<br>Subldx (VobSub) | SubViewer 1.0 & 2.0 Only |
| .txt       | TMPlayer                                                        |                          |

#### Understøttede DVI-Opløsninger

Når du tilslutter udstyrtil stikkene på dit TV ved brug af et DVI-konverteringskabel(DVI til HDMI kabel - medfølger ikke), kan du referere til følgende information om opløsning.

|           | 56Hz | 60Hz | 66Hz | 70Hz | 72Hz | 75Hz     |
|-----------|------|------|------|------|------|----------|
| 640x400   |      |      |      | M    |      |          |
| 640x480   |      | Ø    | Ø    |      | Ø    | Ø        |
| 800x600   | Ø    | Ø    |      | Q    | Ø    | Ø        |
| 832x624   |      |      |      |      |      | Ø        |
| 1024x768  |      | M    | Ø    | V    | Ø    | ⊡        |
| 1152x864  |      | Ø    |      | V    |      | Ø        |
| 1152x870  |      |      | 1    |      |      | M        |
| 1280x768  |      | V    |      |      |      | <b>⊠</b> |
| 1360x768  |      | V    |      |      |      |          |
| 1280x960  |      | V    |      |      |      | Ø        |
| 1280x1024 |      | Ø    |      |      |      | ☑        |
| 1400x1050 |      | N    |      |      |      | <b>⊠</b> |
| 1440x900  |      | N    |      |      |      | <b>⊠</b> |
| 1600x1200 |      | Ø    |      |      |      |          |
| 1680x1050 |      | M    |      |      |      |          |
| 1920x1080 |      | M    |      |      |      |          |
| 1920x1200 |      | V    |      |      |      |          |

### Tilslutningsmuligheder

#### Kabelforbundet forbindelse

#### Tilslutning til et kabelforbundet netværk

- Du skal have et modem eller en router, som er tilsluttet en aktiv bredbåndsforbindelse.
- Sørg for at Nero Media Home software er installeret på din PC (for Audio Video Delings funktionen). Se "Nero Media Home-installations"-afsnittet.
- Slut din PC til dit modem eller din router. Dette kan være en kabelforbundet eller trådløs forbindelse.
- Slut dit TV til dit modem eller din router via et ethernet-kabel. Der er en LAN-port bag på (bagsiden) af dit TV.

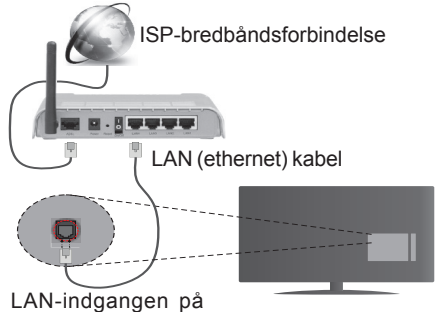

LAN-Indgangen pa bagsiden af TV'et

- For at få adgang til og afspille delte filer, skal du vælge Mediebrowseren. Tryk på knappen Menu og vælg Mediebrowser. Tryk på OK for at fortsætte. Vælg den ønskede filtype og tryk på OK. Du skal altid bruge Mediebrowserens skærm, for at få adgang til og afspille delte netværksfiler.
- PC/HDD/Media Player eller andre enheder, der er kompatible, bør være forbundet med kabel for højere afspilningskvalitet.

For at konfigurere kabelindstillinger, se venligst afsnittet Netværk/Internetindstillinger i System>Indstillinger Menu.

• Du vil måske være i stand til at forbinde dit TV til dit LAN-netværk, afhængigt af dit netværks konfiguration. I et sådant tilfælde skal du bruge et Ethernet-kabel til at tilslutte dit TV direkte til netværkets stikkontakt.

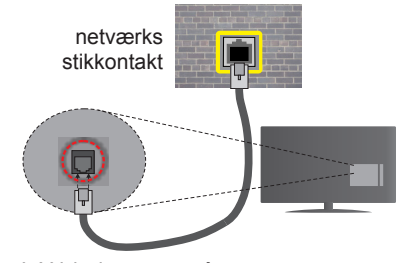

LAN-indgangen på bagsiden af TV'et

#### Konfiguration af kabelforbundne enhedsindstillinger

#### Netværkstype

Netværkstypen kan vælges som Kabelforbundet ,Trådløs enhed eller Deaktiveret i overensstemmelse med den aktive forbindelse til TV-apparatet. Indstil denne til "Kabelforbundet" hvis du forbinder ved brug af et ethernet-kabel.

#### Internet hastighedstest

Fremhæv Internet hastighedstest - knappen, og tryk på knappen OK. TV kontrollerer internetforbindelsens båndbredde og vise resultatet når den er færdig.

#### Avancerede indstillinger

Fremhæv Avanceredeindstillinger og tryk på knappen OK. På næste skærmbillede kan du ændre IP- og DNS-indstillingerne på TV'et. Fremhæv den ønskede og trykke venstre eller højre knap, for at ændre indstillingen fra automatisk til manuel. Nu kan du indtaste Manuel IP-adresse og / eller manuelle DNS værdier. Vælg det relaterede emne i rullemenuen og indtaste de nye værdier ved hjælp af de numeriske knapper på fjernbetjeningen. Tryk på knappen OK for at gemme indstillinger, når det er færdig.

#### Trådløs forbindelse

#### Tilslutning til et trådløst netværk

**VIGTIGT:** Der skal bruges en "Veezy 200" USBdongle, for at bruge trådløse netværksfunktioner.

TV'et kan ikke oprette forbindelse til netværk med skjult SSID. For at gøre dit modems SSID synlig, skal du ændre dine SSID-indstillinger via modemmets software.

#### For tilslutning til et kabelforbundet LAN-netværk, skal du udføre følgende trin:

- Sørg for at Nero Media Home software er installeret på din PC (for Audio Video Delingsfunktionen).
- 2. Herefter skal du forbinde den trådløse adapter til en af USB-indgangene på TV'et.

 For at konfigurere dine trådløse indstillinger, se venligst afsnittet Netværk/Internetindstillinger i System>Indstillinger-menuen.

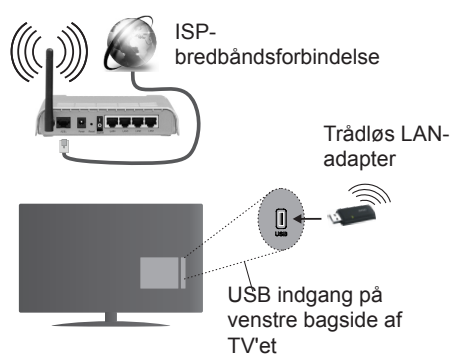

En trådløs N-router (IEEE 802.11a/b/g/n) med simultan 2.4 og 5 GHz-bånd er udviklet til at øge båndbredden. Disse er optimeret for en lettere og hurtigere HD-streaming af videoer, filoverførsler og trådløs gaming.

- Brug en LAN-forbindelse for hurtigere fildeling mellem andre enheder såsom computere.
- Hyppigheden og kanalen varierer afhængigt af området.
- Transmissionshastigheden varierer afhængigt af afstanden og antallet af forhindringer mellem transmissionsprodukterne, konfigurationen af disse produkter, radiobølgeforholdene, ledningstrafik og de produkter, du bruger. Transmissionen kan også falde ud eller blive afbrudt afhængigt af radiobølgeforhold, DECT-telefoner eller andre WiFi 11b apparater. Standardværdierne for overførselshastigheden er de teoretiske maksimumværdier for de trådløse standarder. De er ikke de faktiske hastigheder på datatransmission.
- Den placering, hvor overførslen er mest effektiv, varierer afhængigt af brugsmiljøet.
- Den trådløse LAN-adapter skal tilsluttes direkte til TV'ets USB-port. USB-hubs understøttes ikke. Du kan tilslutte din wifi-dongle i den medfølgende dock i tilfælde, hvor netværkskvaliteten er dårlig og wifi-donglen skal placeres på et sted med bedre signalkvalitet.
- Den trådløse LAN-adapter understøtter 802.11 a, b, g og n-type modemmer. Det anbefales kraftigt, at du bruger IEEE 802.11n kommunikationsprotokollen for at undgå eventuelle problemer, mens du ser videoer.
- Brug de andre USB-indgange, hvis du oplever problemer med lyd-/videovirkningsgrad.
- Du skal ændre dit modems SSID, når der er andre modemmer i nærheden med samme SSID. Ellers kan det støde på forbindelsesproblemer. Brug en

kabelforbundet forbindelse i stedet, hvis du oplever problemer med den trådløse forbindelse.

### Konfiguration af trådløse enhedsindstillinger

Wi-Fi-funktionerne aktiveres ved at tilslutte Wi-Fidonglen til en af USB-portene. Åben **Netværks-/ internet-indstillinger** i system-menuen og vælg **Netværkstype** som **Trådløs Enhed**, for at starte etablering af forbindelsen.

Tv'et scanne trådløse netværk automatisk. En liste over tilgængelige netværk vises. Vælg dit ønskede netværk fra listen.

**Bemærk:** Hvis modemmet understøtter N-tilstand, skal du ændre indstillingerne for N-tilstanden.

Hvis det valgte netværk er beskyttet med en adgangskode, kan du indtaste den rigtige kode, ved at bruge det virtuelle tastatur. Du kan bruge dette tastatur via navigationsknapperne og knappen **OK** på fjernbetjeningen.

Vent, indtil IP-adressen vises på skærmen.

Det betyder, at forbindelsen nu er etableret. For at afbryde forbindelsen til en trådløst netværk, skal du fremhæve **Netværkstype** og tryk venstre eller højre for at indstille som **Deaktiveret.** 

Fremhæv Internet Hastighedstest og tryk på OKknappen for at kontrollere din internetforbindelses hastighed. Fremhæv Avancerede Indstillinger og tryk på OK-knappen, for at åbne den avancerede indstillingsmenu. Brug retningstaster og numeriske taster for at indstille. Tryk på knappen OK for at gemme indstillinger, når det er færdig.

#### Anden information

Status af forbindelsen vil blive vist som **Forbundet** eller ikke **forbundet** og den aktuelle IP-adresse, hvis en forbindelse er etableret.

#### Tilslutning til din mobiltelefon via WiFi

- Hvis din mobile enhed har WiFi-funktionen, kan du slutte den til dit TV via en router, for at få adgang til indholdet på din enhed. Til dette skal din mobiltelefon have en hensigtsmæssig delingssoftware.
- Opret forbindelse til din router ifølge trinene angivet ovenfor i afsnittet **Trådløs forbindelse**.
- Bagefter skal du forbinde din mobiltelefon med routeren og derefter aktivere deling af software på din mobiltelefon. Vælg derefter filer, som du gerne vil dele med dit TV.
- Hvis forbindelsen er etableret korrekt, bør du nu få adgang til de delte filer på din mobiltelefon via Mediebrowseren i dit TV.
- Åbn mediebrowsermenuen og afspilningsenhedens OSD-valg vil blive vist. Vælg din mobiltelefon og tryk på knappen OK for at fortsætte.

• Hvis den er tilgængelig, kan du hente en virtuel fjernbetjeningsapplikation på din mobile enhedsapplikationsudbyders server.

Bemærk: Denne funktion understøttes muligvis ikke af alle mobiltelefoner.

#### Tilslutningsfejlfinding

#### Trådløst netværk ikke tilgængeligt

- Sørg for at dit netværks firewalls tillader TV'ets trådløse forbindelse.
- Sørg for at "Veezy 200" USB WiFi-donglen er tilsluttet korrekt.
- Prøv at søge efter trådløse netværk igen, ved brug af skærmen Netværks-/Internet-indstillinger i system-menu.

Hvis det trådløse netværk ikke fungerer korrekt, skal du prøve at bruge dit hjems kabelforsynede netværk. Se afsnittet **Kabelforbundet** forbindelse for flere oplysninger om processen.

Hvis TV'et ikke fungerer ved hjælp af kabelforbindelsen, skal du kontrollere modemmet (routeren). Hvis routeren ikke er fejlbehæftet, skal du kontrollere dit modems internetforbindelse.

#### Forbindelsen er langsom

Se brugervejledningen til dit trådløse modem for at få oplysninger om det interne service-område, forbindelseshastighed, signalkvalitet og andre indstillinger. Du skal have en højhastighedsforbindelse til dit modem.

### Forstyrrelse under afspilningen eller langsomme reaktioner

I så fald kan du forsøge følgende:

Hold mindst tre meters afstand fra mikrobølgeovne, mobiltelefoner, Bluetooth-enheder eller andre Wi-Fikompatible enheder. Prøv at ændre den aktive kanal på WLAN-routeren.

#### Internetforbindelse ikke tilgængelig / Audio-Video-deling virker ikke

Hvis MAC-adressen (et unikt identifikationsnummer) på din pc eller modem er permanent registreret, er det muligt, at dit TV ikke kan oprette forbindelse til internettet. I et sådant tilfælde godkendes MACadressen hver gang, når du opretter forbindelse til internettet. Dette er en sikkerhedsforanstaltning mod uautoriseret adgang. Da TV'et har sin egen MAC-adresse, kan din internetudbyder ikke bekræfte MAC-adressen på dit TV. Af denne grund kan dit TV ikke oprette forbindelse til internettet. Kontakt din internetudbyder og bed om oplysninger om, hvordan du tilslutter en anden enhed, som f.eks. dit TV, til internettet.

Det er også muligt, at forbindelsen ikke er tilgængelig som følge af et firewall-problem. Hvis du mener, dette forårsager dit problem, skal du kontakte din internetudbyder. En firewall kan være grunden til et forbindelses- og registreringsproblem under brug af TV'et i Audio-Video-delingstilstand eller under søgning via Audio-Video-delingsfunktionen.

#### Ugyldigt domæne

Sørg for at du allerede har logget på din pc med et autoriseret brugernavn/adgangskode og kontrollér endvidere, at dit domæne er aktivt, før du deler nogen som helst filer i dit medieserver-program på din PC. Hvis domænet er ugyldigt, kan det give problemer, mens du søger efter filer i Audio-Videodelings-tilstand.

#### Brug af Audio-Video-delingsnetværkstjeneste

Audio-Video-delings-funktionen er en standard, der letter visningsprocessen for digital elektronik og gør det mere bekvemt at bruge på et hjemmenetværk.

Denne standard giver dig mulighed for at få vist og afspille billeder, musik og videoer lagret i medieserveren, som er tilsluttet til dit hjemmenetværk.

#### 1. Installation af Nero Media Home

Audio Video Deling funktionen kan ikke anvendes hvis serverprogrammet ikke er installeret på din PC eller hvis den krævede medieserver-software ikke er installeret på den tilhørende enhed. Klargør din PC med det medfølgende Nero Media Home-program. For mere information om installationen, henvises til afsnittet **"Nero Media Home Installation".** 

### 2. Tilslutning til et kabelforbundet eller trådløst netværk

Se **Kablet/trådløs forbindelse** kapitlet for detaljerede oplysninger konfiguration.

### 3. Afspilning af delte filer via mediebrowseren

Vælg **Mediebrowser** ved brug af **retningsknapperne** fra hovedmenuen og tryk **OK**. Mediebrowseren vises derefter.

#### Audio Video Deling

Audio-Video-delingsunderstøttelse er kun tilgængelig i **Media Player Mappe**-tilstand. For at aktivere mappe-tilstand, skal du gå til fanen **Indstillinger** på mediebrowserens hovedskærm og trykke på **OK**. Fremhæv **Visningsstil** og indstil til **Mappe** ved brug af **Venstre**- eller **Højre**-knappen. Vælg den ønskede medietype og tryk på **OK**.

Hvis deling af konfigurationer er indstillet korrekt, vises skærmen **Enhedsvalg**, når den ønskede medietype er valgt. Hvis tilgængelige netværk bliver fundet, vil de blive vist på denne skærm. Vælg den medieserver eller det netværk, som du ønsker at oprette forbindelse til ved at anvende Op eller Ned- knapperne og tryk på **OK.** Hvis du ønsker at opdatere listen over enheder, skal du trykke på den **Grønne** knap. Du kan trykke på **Menu** for at afslutte. Hvis du vælger medietypen som videoer og vælge en enhed fra valgmenuen. Vælg derefter mappen med videofiler i det på det næste skærmbillede, og alle de tilgængelige videofiler vil blive opført.

Hvis du vil afspille andre medietyper fra dette skærmbillede, kan du gå tilbage til **Medie browserens** skærm og vælge den ønskede medietype og derefter vælge netværk igen. Eller tryk på den **Blå** knap for at skifte til næste medietype hurtigt uden at ændre netværket. Se **Media Browser** menuvalget for yderligere information om filafspilning.

Undertekstfiler virker ikke, hvis du ser video fra dit netværk gennem Audio-Video-delings-funktionen.

Du kan kun tilslutte kun ét TV til samme netværk. Hvis der opstår et problem med netværket, skal du slukke for dit TV på stikkontakten og tænde det igen. Trick-funktion og spring understøttes ikke med Audio-Video-delings funktionen.

**Bemærk:** Der kan være nogle PC'er der kan ikke være i stand til at udnytte Audio-Video-delingsfunktionen på grund af administrator- og sikkerhedsindstillinger (såsom virksomheds-pc'er).

For at opnå den bedste hjemmenetværkstreaming med dette TV, skal den medfølgende Nero-software installeres.

#### Installation af Nero MediaHome

### For at installere Nero MediaHome, skal du gøre følgende:

**Bemærk:** Audio Video Deling funktionen kan ikke anvendes hvis serverprogrammet ikke er installeret på din PC eller hvis den krævede medieserver-software ikke er installeret på den tilhørende enhed.

1. Indtast nedenstående link helt i adressebjælken i din browser.

#### http://www.nero.com/mediahome-tv

- 2. Klik på knappen Hent på åbningen siden. Installationsfilen vil blive downloadet på din PC.
- 3. Efter overførslen er fuldført, skal du dobbeltklikke på installationsfilen, for at starte installationen. Installationsguiden vil guide dig gennem installationsprocessen.
- Det indledende skærmbillede vil blive vist først. Installationsguiden kontrollerer tilgængeligheden af den fornødne tredjepartssoftware på din PC. Hvis der mangler programmer, bliver disse opført og skal installeres, før du fortsætter installationen.
- 5. Klik på Installer-knappen. Den integrerede serie vil blive vist. Den viste serie må ikke ændres.
- Klik på Næste-knappen. Licensbetingelsesskærmen (EULA) vises. Læs venligst licensaftalen omhyggeligt, og vælg det relevante afkrydsningsfelt, hvis du accepterer vilkårene i aftalen. Installation er ikke mulig uden denne aftale.

- Klik på Næste-knappen. På næste skærmbillede kan du indstille de foretrukne for installationen.
- 8. Klik på Installer-knappen. Installationen starter og slutter automatisk. En statuslinje informerer dig om forløbet af installationsprocessen.
- Klik på Afslut-knappen. Installationen er fuldført. Du vil blive dirigeret til webstedet for nero-softwaren.
- 10. En genvej er nu placeret på dit skrivebord.

**Til lykke!** Du har nu installeret Nero MediaHome på din pc.

Kør Nero MediaHome ved at trykke på genvejsikonet.

#### Internetportal

**TIP:** Det er nødvendigt at have en bredbåndsforbindelse for at opnå et billede af høj kvalitet. Du skal indstille data for land korrekt under **førstegangsinstallation**, for at internetportalen fungerer korrekt.

Portalfunktionen tilføjer en funktion til dit TV, der giver dig mulighed for tilslutte en server på internettet og se indhold fra denne server over din internetforbindelse. Portalfunktionen giver dig mulighed for at se musik, video, videoklip eller web-indhold med definerede genveje. Om du kan se dette indhold uden afbrydelse, afhænger af forbindelsens hastighed, som leveres af din internetudbyder.

Tryk Internet-knappen på fjernbetjeningen for at åbne internetportalsiden. Du vil se ikonerne for de tilgængelige applikationer og tjenester på portalskærmen. Brug navigationsknapperne på fjernbetjeningen til at vælge den ønskede. Du kan se det ønskede indhold ved at trykke OK efter du har foretaget dit valg. Tryk på knappen **Back/ Return** for at vende tilbage til forrige skærmbillede.

Desuden har du adgang til nogle funktioner ved at bruge genvejsfunktionen, som er defineret på de farvede eller numeriske taster på fjernbetjeningen.

Tryk på EXIT-knappen, for at forlade internetportaltilstand.

#### PIP Window (afhængigt af portaltjeneste)

Nuværende kildeindhold vil blive vist i PIP-vinduet, hvis du skifter til portaltilstand, mens du ser TV via en HDMI-kilde.

Hvis du skifter til portaltilstand, mens du ser TVkanaler, vil det aktuelle program vises i PIP-vinduet.

#### Bemærkninger:

Mulige applikationsafhængige problemer kan skyldes tjenesteudbyderen.

Indhold og interface kan til enhver tid ændres uden varsel.

Tredjeparts-internettjenester kan ændre sig, afbrydes eller begrænses når som helst.

#### Internetbrowser

Hvis du vil bruge internetbrowseren, skal du vælge internetbrowserlogoet fra portalsektionen.

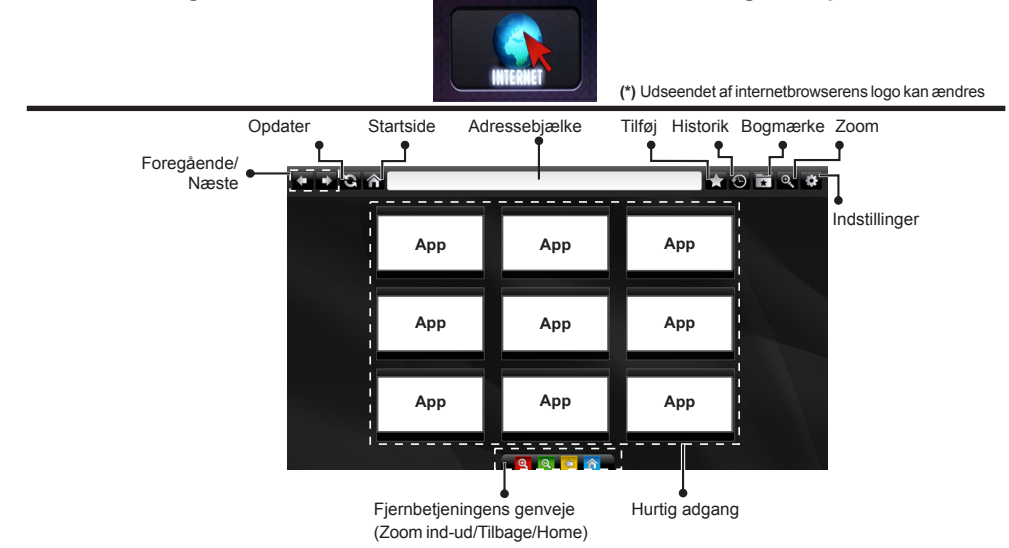

- Du kan bruge piletasterne på fjernbetjeningen til at navigere i webbrowseren. Tryk på OK for at fortsætte.
- Efter f
  ørstegangsinstallationen vises foruddefinerede websider og logoer på browserens adgangsside (se billedet ovenfor). For at tilføje en ønsket webside på listen til hurtig adgang, imens du står på den side, du ønsker at tilføje, kør curseren henover Tilføjikonet og klik (eller tryk på OK-knappen). Klik derefter på Hurtig Adgang ikonet.
- Hvis du vil tilføje bogmærker, kør markøren henover Bogmærker-ikonet, imens den ønskede webside står på Bogmærke Hurtig skærmen.

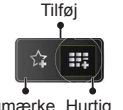

adgang

· Der er forskellige måder at søge eller besøge hjemmesider ved hjælp af webbrowseren.

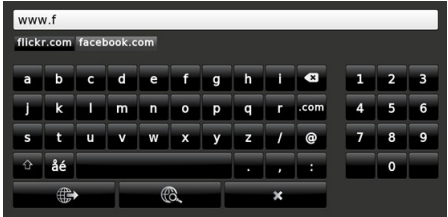

Indtast adressen på en webside(URL) i adressebjælken og klik på 还 knappen, for at besøge den.

Indtast søgeord i adressebjælken og klik på 🚾 knappen, for at søge på de relaterede websider.

Klik på links, for at besøge de relaterede websider.

- Når du kører cursoren ned til midten af skærmen, vil genvejene tildelt til de farvede knapper komme frem. Du kan zoome ind/ud, gå tilbage til en tidligere side eller gå til startsiden, ved at bruge disse genveje ved at klikke på dem, eller trykke på den relevante farvede knap på fjernbetjeningen.
- · Du kan slette cookies eller slette alle browserdata fra menuen Indstillinger.
- · Dit TV er kompatibelt med USB-mus. Forbind din mus eller trådløse museadapter til USB-indgangen på dit TV.
- Hvis du vil se din browserhistorik, skal du klikke på knappen Historik. Du kan også slette din browserhistorik herfra.

| 🕙 History     |                          | Clear History |
|---------------|--------------------------|---------------|
| Access Date   | Item                     |               |
| 1) 09-08-2012 | http://imdb.com/         |               |
| 2) 09-08-2012 | Wikipedia                |               |
| 3) 09-08-2012 | http://wikipedia.com/    |               |
| 4) 09-08-2012 | Google                   |               |
| 5) 09-08-2012 | http://google.com/       |               |
| 6) 09-08-2012 | http://www.facebook.com/ |               |
| 7) 09-08-2012 | http://facebook.com/     |               |
| 8) 09-08-2012 | Yahoo!                   |               |
| 9) 09-08-2012 | http://yahoo.com/        |               |

- Browseren understøtter ikke flere faner.
- Nogle internetsider indeholder flash-indhold. Disse er ikke understøttet af browseren.
- Tv'et understøtter ikke downloadprocesser fra internettet via webbrowseren.

#### **Smart Center**

Smart Center er en mobil applikation, der kører på iOS og Android-platforme. Med din tablet eller telefon kan du nemt streame dine foretrukne liveshows og programmer fra dt Smart TV. Du kan også starte dine portalapplikationer, bruge din tablet som fjernbetjening til dit TV og dele medier og lydfiler.

**Bemærk:** Benyttelse af alle funktionerne i dette program afhænger af funktionerne i dit TV.

#### Kom Godt i Gang

For at bruge funktionerne i Smart Center, skal tilslutningerne udføres korrekt. For at få forbindelse til dit trådløse netværk, tilslut Wi-Fi dongle til en af USBportene, hvis dit TV ikke har intern Wifi-funktion. For at kunne bruge internetbaserede funktioner, skal dit modem/router være forbundet til internettet.

**VIGTIGT:** Sørg for at TV'et og den mobile enhed er tilsluttet det samme netværk.

For medie-delingsfunktionen bør Audio Video Delingsvalget være aktiveret(hvis det findes). Tryk på knappen Menu på fjernbetjeningen, vælg System> Indstillinger> Flere-menuen, og tryk på OK. Fremhæv Audio Video Delling og skift til Aktiveret. Nu er dit tv klar til tilslutning af din mobile enhed.

Installer den ønskede Smart Center-applikation på din mobilenhed.

Start Smart Center-applikationen. Hvis al forbindelse er konfigureret korrekt, vil du se navnet på dit TV på din mobilenhed. Hvis TV'ets navn ikke vises på listen, skal du vente et øjeblik og trykke på den tilgængelige **Refresh** -widget. Vælg dit tv på listen.

#### Moibilenhedens skærm

På hovedskærmen kan du finde faner, der giver adgang til forskellige funktioner.

Applikationen henter den aktuelle kanalliste fra tv'et, når den starter.

**MINE KANALER:** Programmerne i de første fire kanaler fra kanallisten fra TV'et vises. Du kan ændre listen med kanalerne. Tryk på kanalens miniaturebillede og hold. Der vises en liste over kanaler, og du kan vælge den ønskede kanal, der skal udskiftes.

**TV:** Du kan se TV via TV-fanen. I denne tilstand kan du navigere gennem den kanalliste, der er hentet fra dit TV og klikke på billederne for at se de enkelte sider.

**OPTAGELSER:** Du kan se dine aktive optagelser og påmindelser via denne fane. Hvis du vil slette et emne, skal du blot trykke på sletningsikonet, der findes på hver række.

**EPG:** Du kan se udsendelsens tidsplaner for udvalgte kanallister via denne fane. Du kan også navigere gennem kanaler ved at trykke på den valgte kanal på EPG-nettet. Bemærk, atopdatering af EPG-

information kan tage et stykke tid, afhængigt af dit netværk og webtjenestens kvalitet.

**Bemærk:** Der kræves internetforbindelse for web-baserede EPG-oplysninger.

**PORTAL:** Denne fane viser portalapplikationerne i rullevisning. Medmindre **FollowMeTV** er aktivt, vil den valgte applikation blive vist på din TV-skærm.

**Bemærk:** Internetforbindelse er nødvendig. Denne fane er aktiveret, hvis en portalside er i brug.

**INDSTILLINGER:** Konfigurer applikationen efter din smag. Du kan ændre;

Automatisk lås (kun i IOS): Enhedens skærm slukkes automatisk efter en forudbestemt periode. Standardindstillingen er Fra, hvilket betyder, at skærmen altid er tændt.

Auto-aktiver FollowMeTV: FollowMeTV starter automatisk, når denne indstilling er aktiveret. Standard er Deaktiveret.

Automatisk tilslutning til tv: Når denne funktion er aktiveret, vil din mobile enhed automatisk oprette forbindelse til det sidst tilsluttede tv og spring over tv-søgeskærmen.

Skift TV (kun i IOS): Viser det aktuelt tilsluttede tv. Du kan trykke på denne indstilling for at gå til skærmen "TV-søgning" og skifte til et andet TV.

**Rediger brugerdefineret kanalliste:** Diu kan redigere din brugerdefinerede kanalliste med denne indstilling.

Vælg kanallistekilde: Du kan vælge den kanallistekilde, der skal bruges i applikationen. Mulighederne er "TV-liste" og "Brugerdefineret liste". Derudover kan du aktivere "Husk mit valg" for at indstille den valgte kanalkildeliste som et konstant valg. I dette tilfælde, vil den valgte kilde blive brugt i applikationen, hvis den er til rådighed.

Versionsnr.: Viser den aktuelle applikationsversion.

#### Detaljeside

For at åbne detaljesiden, klik på et program. På detaljesideskærmen kan du få detaljerede oplysninger om de programmer, du vælger. Fanerne "Detaljer", "Cast&Crew" og "Videoer" findes på denne side.

**DETALJER:** Denne fane indeholder et resumé og oplysninger om det valgte program. Der er også links til Facebook- og Twitter-sider for det valgte program.

**CAST&CREW:** Viser alle de personer, der har bidraget til det aktuelle program.

**VIDEOER:** Viser videoer på Youtube, der er relateret til det valgte program.

**Bemærk:** For nogle funktioner kan der kræves en internetforbindelse.

#### FollowMe TV (hvis det findes)

Tryk på **FOLLOW ME TV**-widget, der er placeret nederst til venstre på skærmen for at ændre layout for **FollowMe TV**-funktionen.

Tryk på ikonet play, for at starte streaming af indholdet fra TV'et til din mobilenhed. Tilgængelig hvis din enhed er inden for din routers driftsområde..

#### Bemærkninger:

Bemærk, at kun digitale (DVB-T/C/S) og SD-kanaler understøttes.

Tænd/sluk-fuktionen for flersproget lydunderstøttelse og understekster er ikke aktiv.

Streamingydelsen kan ændre sig afhængigt af kvaliteten af din forbindelse.

#### Media Share-side

For at åbne **Media Share** -widget, skal du trykke på **OP-pilen** nederst til venstre på skærmen.

Hvis der trykkes på Media Share-widget, vises et skærmbillede, hvor du kan vælge den type mediefil, der skal deles med dit TV.

**Bemærk:** Ikke alle billedfilformater understøttes. Denne funktion fungerer ikke, hvis Audio Video Sharing funktionen ikke understøttes.

#### **Portal Launcher**

For at komme til **Portal Launcher(**) widget. klik på **Pil-op** på nederste venstre side af skærmen.

Du kan få adgang til portalsiden ved at trykke på **Portal Launcher** -widget (Internetforbindelse er påkrævet).

**Bemærk:** Internetforbindelse er nødvendig. Denne fane er aktiveret, hvis en portalside er i brug.

#### **Smart Remote-funktion**

Du kan bruge din mobilenhed som en fjernbetjening til dit TV, når den er tilsluttet tv'et. For at bruge alle Smart Remotes funktioner, skal du trykke **på Op-pilen** nederst til venstre på skærmen.

#### Stemmegenkendelse

Du kan trykke på **Mikrofon**()-widget og styre din applikation med stemmekommandoer såsom "Portal!", "Volume Up/Down!"(Lydstyrke op/ned), "Programme Up/Down!"(Program op/ned!).

**Bemærk:** Denne funktion er kun tilgængelig til androidbaserede enheder. Bemærk venligst at ikke alle sprog er understøttet af stemmegenkendelsesfunktionen.

#### Tastaturside

Tastatursiden kan åbnes på to måder: ved at trykke på **Tastatur**(**P**)-widget på applikationsskærmen eller automatisk ved at modtage en kommando fra TV'et.

#### Krav

- 1. Smart TV
- 2. Netværksforbindelse

- Mobilenhed baseret på Android eller iOS platform (Android OS 4.0 eller højere, IOS 6 eller nyere version)
- Smart Center app. (findes i online applikationsbutikker baseret på Android og iOSplatforme)
- 5. Modem tilsluttet router
- 6. USB-lagerenhed in FAT32-format (Kræves til PVR-funktionen, hvis den findes)

#### Bemærkninger:

Til Android-enheder, Normal (mdpi), Large (HDPI) og Extra Large (xhdpi) skærmstørrelser understøttes. Enheder med skærme på 3" eller derunder understøttes ikke.

Alle skærmstørrelser understøttes til iOS-enheder.

Smart Center-applikationens brugergrænseflade kan ændres i henhold til den version, der er installeret på din enhed.